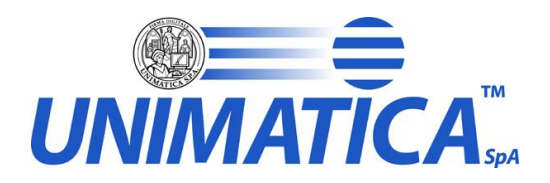

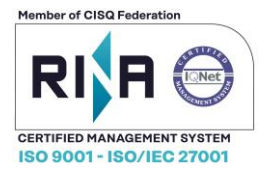

# **Manuale Fattura ODCEC PA**

| Redatto da:    | Simona Grandi                            |
|----------------|------------------------------------------|
| Verificato da: | Giuseppina Carlomagno,<br>Cecilia Canova |
| Approvato da:  | Angelo Russo                             |

Versione: 1.1

Distribuzione: Interna ed Esterna

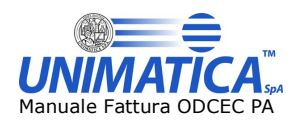

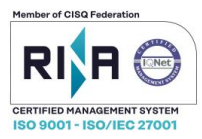

# SOMMARIO

| STO      | RIA DEI CAMBIAMENTI DEL DOCUMENTO                                  | 3         |
|----------|--------------------------------------------------------------------|-----------|
| 1        | SCOPO DEL DOCUMENTO                                                | 4         |
| 2        | LISTA DI DISTRIBUZIONE                                             | 5         |
| 3        | RIFERIMENTI                                                        | 5         |
| 4        | GLOSSARIO                                                          | 6         |
| 5        | OBIETTIVI E CAMPO DI APPLICAZIONE                                  | 7         |
| 6        | IL PORTALE UNIMATICA                                               | 8         |
| 6.1      | Portale Unimatica dedicato al Singolo Ordine Territoriale          | .8        |
| 7        | FATTURA ATTIVA1                                                    | 0.        |
| 7.1      | Compila fattura attiva                                             | 0         |
| 7.       | 1.1 Gestione Anagrafica                                            | 10        |
| 2        | 7.1.1.1 Scheda Cedente                                             | 10        |
| -        | 7.1.1.2 Scheda Committente                                         | 10        |
| 7        | 1.2 Gestione Fatture                                               | 19        |
| 7.       | 1.3 Macro Area Fattura                                             | 20        |
| ;        | 7.1.3.1 Macro Area Riferimenti Fattura                             | 29        |
| ;        | 7.1.3.2 Macro Area Pagamenti: Inserimento e Modifica               | 36        |
| 7        | 7.1.3.3 Macro Area Riepilogo                                       | 38        |
| 7.2      | CARICA FATTURE SINGOLA                                             | 38        |
| 7.3      | Carica zip fatture attive                                          | 39        |
| 7.4      | VERIFICA CARICAMENTO ZIP FATTURE                                   | 10        |
| 7.5      | RICERCA FATTURE ATTIVE                                             | 13        |
| 8        | FATTURA PASSIVA4                                                   | 4         |
| 8.1      | RICERCA FATTURE PASSIVE                                            | 4         |
| 8.       | 1.1 Risultati della ricerca                                        | 47        |
| 8        | 1.2 Dettaglio delle "Azioni" possibili sui risultati della Ricerca | 49<br>50  |
| ο<br>ο כ | I.3 Azioni mulupie per accumenti                                   | 50        |
| 0.2      |                                                                    | 50        |
| 8        | 2 N Fattura                                                        | 51        |
| 8.3      | 2 3 Visualizza Fattura                                             | 52        |
| 8.2      | 2.1 Visualizza Fattura Assosoftware                                | 53        |
| 8.2      | 2.2 Scarica Allegato                                               | 53        |
| 8.2      | 2.3 Vista Fattura                                                  | 55        |
| 8.2      | 2.4 Scarica Fattura                                                | 56        |
| 8.2      | 2.5 Scarica PDF fattura                                            | 57        |
| <br>ک    | 2.6 Scarica file. p/m della fattura                                | 20        |
| 0.J      |                                                                    | 19        |
| 8.4      | I PULSANTI DI ACCETTA E RIFIUTA                                    | 50        |
| 9 R      | EGISTRO GIORNALIERO DI PROTOCOLLO6                                 | 2         |
| 9.1      | Upload Registro Protocollo Giornaliero e carica Allegati           | 52        |
| 9.2      | RICERCA REGISTRO PROTOCOLLO GIORNALIERO                            | 55        |
| 10       | CONSERVAZIONE                                                      | 9         |
| 10.      | L Ricerca documento                                                | 59        |
| 11       | FAO7                                                               | <b>'1</b> |

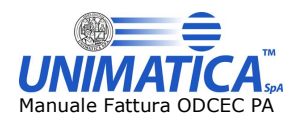

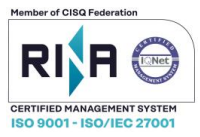

# Storia dei cambiamenti del documento

| Versione | MOTIVO DEL CAMBIAMENTO                                                                                                    |
|----------|----------------------------------------------------------------------------------------------------|
| 1.0      | Prima stesura                                                                                                    |
| 1.1      | Aggiornamento Fatturazione Attiva e Passiva, Aggiunta funzionalità<br>Registro giornaliero di protocollo e conservazione per il servizio PA-CNDCEC |

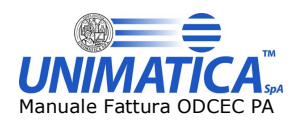

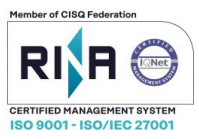

# **1** Scopo del documento

Il presente documento ha lo scopo di illustrare le funzionalità del portale di Fatturazione Elettronica per Pubblica Amministrazioni messo a disposizione da Unimatica per la Gestione/Ricezione delle fatture elettroniche, Registro del Protocollo Giornaliero e Conservazione dei documenti, integralmente progettato e sviluppato da Unimatica S.p.A.

L'utilizzo del portale è possibile mediante le versioni più recenti dei browser più diffusi quali Mozilla Firefox, Microsoft Edge, Google Chrome, Safari. **Si sconsiglia l'utilizzo di Internet Explorer**.

Al fine di ridurre al minimo le alterazioni di visualizzazione delle pagine (es. visualizzazione anteprima fattura con dati inseriti in precedenza e successivamente modificati, possibile pagina bianca, ecc.) si consiglia di effettuare periodicamente le operazioni di pulizia della cache del browser utilizzato.

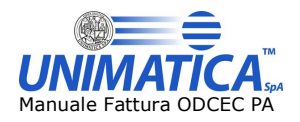

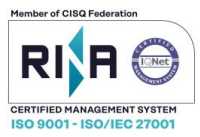

# 2 Lista di distribuzione

Interni ed esterni.

# 3 Riferimenti

Il seguente documento è conforme a:

- DECRETO 17 giugno 2014 Modalità di assolvimento degli obblighi fiscali relativi ai documenti informatici ed alla loro riproduzione su diversi tipi di supporto articolo 21, comma 5, del decreto legislativo n. 82/2005;
- D.L. 23 ottobre 2018, n. 119 Disposizioni urgenti in materia fiscale e finanziaria;
- DPCM 3 dicembre 2013 Regole tecniche in materia di sistema di conservazione ai sensi degli artt. 20 commi 3 e 5 bis, 23 ter, comma 4, 43, commi 1 e 3, 44, 44 bis e 71, comma 1 del Codice dell'amministrazione digitale di cui al decreto legislativo n. 82 del 2005;
- Standard SInCRO UNI 11386:2010 Supporto all'Interoperabilità nella Conservazione e nel Recupero degli Oggetti digitali
- Standard ISO 14721:2012 OAIS Open Archival Information System;

Inoltre è redatto in conformità ai requisiti delle norme ISO 9001:2015 e ISO 27001:2013 adottate da Unimatica S.p.A.

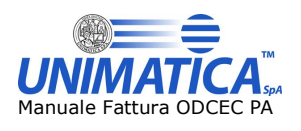

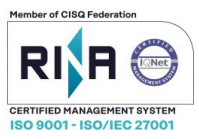

# 4 Glossario

| Voce                  | Definizione                                            |  |
|-----------------------|--------------------------------------------------------|--|
| Anteprima Fattura ASW | Permette la visualizzazione delle fatture secondo      |  |
|                       | il formato adottato da Assosoftware.                   |  |
| D. L.                 | Decreto Legge.                                         |  |
| DPCM                  | Decreto del Presidente del Consiglio dei Ministri.     |  |
| Fattura B2B           | Fattura Business to Business.                          |  |
| Fattura B2C           | Fattura Business to Consumer.                          |  |
| Fattura PA            | Fattura verso una Pubblica Amministrazione.            |  |
| Funzionalità          | Sono i possibili servizi disponibili ed attivabili per |  |
|                       | gli Utenti. In dettaglio: Ricerca fattura ricevuta,    |  |
|                       | Ricerca fattura emessa, Compila fattura, Carica        |  |
|                       | fattura singola, Verifica caricamento zip fatture,     |  |
|                       | Carica zip fatture, Carica Registro di protocollo,     |  |
|                       | Ricerca Registro di protocollo e ricerca               |  |
|                       | documenti.                                             |  |
| OAIS                  | Standard ISO 14721:2003 - Open Archival                |  |
| 0/10                  | Information Standard                                   |  |
| SDI                   | Sistema di Interscambio                                |  |
|                       | Soggetto abilitato all'accesso al portale              |  |
| Utente                | Esso può operare autonomamente, navigando tra          |  |
|                       | le funzionalità abilitate.                             |  |
| XML                   | eXtensible Markup Language                             |  |

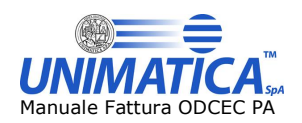

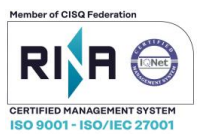

# **5** Obiettivi e campo di applicazione

In ottemperanza a quanto previsto e richiesto dalla normativa vigente, il Portale Unimatica della Fatturazione elettronica di Unimatica S.p.A. è strumento di interfaccia e gestione indispensabile per tutti gli Utenti che hanno necessità di emettere e/o ricevere fatture elettroniche verso e/o da Pubbliche Amministrazioni e/o privati.

Il presente Manuale ha lo scopo, quindi, di descrivere nel dettaglio tutte le funzionalità del Portale, dettagliando ogni singolo passo a partire dal primo accesso, fino alla conservazione e visualizzazione delle fatture, delle ricevute e delle prove di conservazione.

Qualora i soggetti interessati abbiano necessità di assistenza di secondo livello in merito ad esigenze non trattate sul presente Manuale è possibile contattare:

- tramite email all'indirizzo: cndcec-tr@unimaticaspa.it
- tramite telefono (dal lunedì al venerdì dalle 09:00-13:00 e dalle 14:00-18:00) al numero: 051.4195195

Per maggiori informazioni sulle specifiche tecniche relative alla fatturazione elettronica è possibile consultare il sito istituzionale <u>https://www.fatturapa.gov.it/export/fatturazione/it/index.htm</u>

Si porta all'attenzione degli utenti che la nomenclatura dei campi da valorizzare, in fase di compilazione della fattura, è quella definita nelle specifiche tecniche presenti al link sopra indicato. Unimatica S.p.A. non è responsabile dei dati contenuti nelle fatture prodotte e/o ricevute e non offre assistenza di tipo fiscale.

L'assistenza offerta da Unimatica S.p.A. è esclusivamente relativa al corretto utilizzo del portale e delle sue funzionalità.

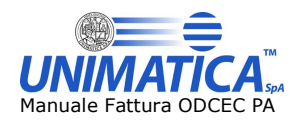

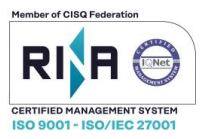

# 6 Il Portale Unimatica

La piattaforma Unimatica si basa su una struttura versatile e modulare adatta alle esigenze del singolo Ordine Territoriale.

Il seguente manuale sarà suddiviso in diverse sezioni al fine di agevolare l'utilizzo delle funzionalità messe a disposizione per gli utenti.

## 6.1 Portale Unimatica dedicato al Singolo Ordine Territoriale

L'Ordine Territoriale, farà l'accesso al Portale Unimatica tramite il link che verrà fornito via mail e dopo aver generato la propria password entrerà nella propria area personale dove, come mostrato in figura, potrà effettuare le operazioni di seguito descritte.

| Mess | aggi | Prova ODCEC 🗸  |
|------|------|----------------|
|      | P    | rofilo         |
|      | C    | ambia password |
|      | E    | sci            |

#### Figura 1 - Area personale del Singolo Ordine Territoriale

Tutti gli utenti possono gestire in autonomia le operazioni di modifica della password. Questa può essere effettuata in qualsiasi momento cliccando su **Cambia Password**.

| Cambia password |                                                                                                    |  |
|-----------------|----------------------------------------------------------------------------------------------------|--|
|                 | Password                                                                                                    |  |
|                 | P                                                                                                    |  |
|                 | Nuova password                                                                                                    |  |
|                 | P                                                                                                    |  |
|                 | La password deve essere diversa da quella corrente e deve<br>avere<br>- almeno 8 caratteri<br>- almeno una maiuscola<br>- almeno un numero<br>- almeno un carattere speciale: \$, @, I, %, *, ?, 84, +, , |  |
|                 | Conferma nuova password                                                                                                    |  |
|                 | P                                                                                                    |  |
|                 | .Salva password                                                                                                    |  |
|                 | Portale Servizi Unimatica © 2019                                                                                                    |  |
| Fig             | ura 2 - Cambia Password Singolo Utente                                                                                                    |  |

Qualora l'utente necessiti di reimpostare la password (scadenza password, smarrimento, password dimenticata ecc.), può cliccare su "Hai dimenticato la password?" in fase di login.

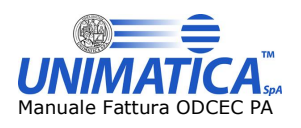

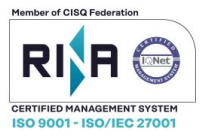

Hub B2B - Accesso

| Password       |                             |   |  |
|----------------|-----------------------------|---|--|
| P              |                             |   |  |
| 🗆 Mantieri Pac | 06310                       |   |  |
| Accedi H       | ai dimenticato la pacoword? | - |  |

Figura 3 – Reimposta Password

I passi successivi saranno autoesplicativi. Cliccando sul pulsante segnalato, verrà richiesto l'indirizzo email utilizzato come Username al quale verrà inviata una mail con il link per impostare una nuova password.

Al momento dell'accesso, le possibili **Funzionalità** disponibili per l'Ordine Territoriale sono così visualizzate:

| Funzionalità                     |                             |                        |                    |
|----------------------------------|-----------------------------|------------------------|--------------------|
| Fattura attiva                   |                             |                        |                    |
| Carica fattura singola           | Compila fattura             | Ricerca fattura emessa | Carica zip fatture |
| Verifica caricamento zip fatture |                             |                        |                    |
| Fattura passiva                  |                             |                        |                    |
| Ricerca fattura ricevuta         |                             |                        |                    |
| Conservazione                    |                             |                        |                    |
| Ricerca documenti                |                             |                        |                    |
| Registro Protocollo              |                             |                        |                    |
| Carica Registro Protocollo       | Ricerca Registro Protocollo |                        |                    |

#### Figura 4 - Funzionalità per Ordine Territoriale

Le spiegazioni relative alle singole **Funzionalità** sono disponibili ai capitoli 8, 8, 9 e 10.

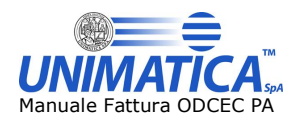

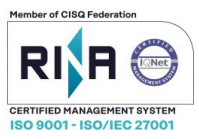

# 7 Fattura attiva

Scegliendo la **Funzionalità** di **Fattura attiva**, gli tutti gli utenti potranno operare sulle sezioni di seguito esplicitate.

## 7.1 Compila fattura attiva

La sezione **Compila Fattura** permette, tramite interfaccia, di formare una fattura che verrà automaticamente generata in xml, firmata da Unimatica S.p.A. ed inviata allo SDI.

La maschera per la Compilazione della Fattura si suddivide in:

- · Gestione Anagrafica
- Gestione fatture.

## 7.1.1 Gestione Anagrafica

La **Gestione Anagrafica** permette di registrare i dati del Cedente, dei Committenti e dei Prodotti.

| Gesti | one ana | agrafica Ges | tione fattur | e |
|-------|---------|--------------|--------------|---|
| C     | edente  | Committente  | Prodotti     |   |
|       |         |              |              | ) |

Figura 5 - Gestione Anagrafica

## 7.1.1.1 Scheda Cedente

Di default, verrà visualizzata inizialmente la Scheda del Cedente.

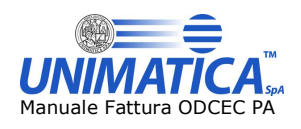

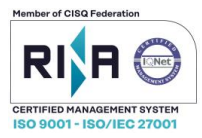

|                                                                                                    |    |                         |                | Modifica cedente |
|----------------------------------------------------------------------------------------------------|----|-------------------------|----------------|------------------|
| Nazione*                                                                                                    | Pa | artita IVA *            |                |                  |
|                                                                                                    |    |                         |                |                  |
| Codice fiscale                                                                                                    | D  | enominazione Info       |                |                  |
|                                                                                                    |    |                         |                |                  |
| Nome                                                                                                    | C  | ognome                  |                |                  |
| Titolo                                                                                                    |    | odice EORI              |                |                  |
|                                                                                                    |    |                         |                |                  |
| Albo professionale                                                                                                    |    |                         |                |                  |
|                                                                                                    |    |                         |                |                  |
| Numero isc. albo                                                                                                    | D  | ovincia albo            | Data ison albo |                  |
|                                                                                                    |    |                         |                |                  |
| Regime ficeste *                                                                                                    |    |                         |                |                  |
| Ordinario                                                                                                    |    |                         |                |                  |
| Riferimenti amministrativi                                                                                                    |    |                         |                |                  |
| Riferimenti amministrativi Sede                                                                                                    |    |                         |                |                  |
| Riferimenti amministrativi Sede Indirizzo *                                                                                         | N  | umero cívico            | CAP *          |                  |
| Riferimenti amministrativi Sede Indirizzo *                                                                                         | N. | umero civico            | CAP *          |                  |
| Riferimenti amministrativi Sede Indirizzo * Comune *                                                                                | Ni | umero civico<br>ovincia | CAP *          |                  |
| Riferimenti amministrativi Sede Indirizzo * Comune *                                                                                | Pi | umero civico<br>ovincia | CAP *          |                  |
| Riferimenti amministrativi Sede Indirizzo * Comune * Aggiungi stabile organizzazione                                                | N  | umero civico<br>ovincia | CAP *          |                  |
| Riferimenti amministrativi Sede Indirizzo * Comune * Aggiungi stabile organizzazione Aggiungi Contatti                              | Pi | umero civico<br>ovincia | CAP *          |                  |
| Riferimenti amministrativi Sede Indirizzo * Comune * Aggiungi stabile organizzazione Aggiungi Contatti Aggiungi Dati Iscrizione REA | Pi | umero civico<br>ovincia | CAP *          |                  |

#### Figura 6 - Scheda Cedente

In questa sezione è possibile inserire e salvare i dati del Cedente.

ATTENZIONE: se aperta, nella sezione "Rappresentante legale cedente" i campi "Denominazione", "Nome e Cognome", sono obbligatori, ma uno esclude l'altro. Valorizzando il campo "Denominazione" i campi di "Nome" e "Cognome" verranno disabilitati e viceversa.

I dati verranno salvati e popolati automaticamente ad ogni accesso.

I campi contrassegnati con l'asterisco sono obbligatori. Tutti gli altri sono facoltativi, compresi i campi "nascosti" come da immagine

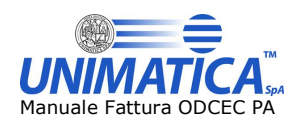

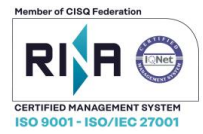

| Aggiungi stabile organizzazione       |               |                   |                       |
|---------------------------------------|---------------|-------------------|-----------------------|
| Aggiungi Contatti                     |               | <b></b>           |                       |
| Aggiungi Dati Iscrizione REA          |               |                   |                       |
| Aggiungi Rappresentante Legale        | Cedente       |                   |                       |
| · · · · · · · · · · · · · · · · · · · |               |                   |                       |
|                                       | Invia fattura | Anteprima fattura | Anteprima fattura ASW |

## Figura 7 - Campi Nascosti Scheda Cedente

Le voci

- · Stabile organizzazione
- · Contatti
- Dati Iscrizione REA
- · Rappresentante Legale Cedente

assumono carattere di obbligatorietà nel momento in cui i campi vengono aperti, come illustrato nelle immagini seguenti.

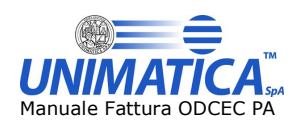

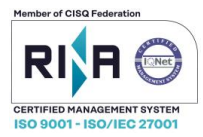

| Stabile organizzazione                |                     |                     |
|---------------------------------------|---------------------|---------------------|
| Indirizzo *                           | Numero civico       | CAP *               |
|                                       |                     |                     |
| Comune *                              | Provincia           | Nazione *           |
|                                       |                     |                     |
|                                       |                     |                     |
| Annulla stabile organizzazione        |                     |                     |
|                                       |                     |                     |
| Contatti                              |                     |                     |
| Telefono Fax                          | Email               |                     |
|                                       |                     |                     |
|                                       |                     |                     |
| Annulla contatti                      |                     |                     |
|                                       |                     |                     |
| Dati iscrizione REA                   |                     |                     |
| Numero Rea *                          | Capitale sociale    | 0.00                |
|                                       |                     | 0.00                |
| Provincia utticio *                   | Tipologia soci SRL  | Stato liquid. soc.* |
|                                       | V                   |                     |
| Annulla dati iscrizione REA           |                     |                     |
|                                       |                     |                     |
| Rappresentante legale cedente         |                     |                     |
| Nazione *                             | Partita IVA *       |                     |
|                                       |                     |                     |
| Codice fiscale                        | Denominazione Info  |                     |
|                                       |                     |                     |
| Nome                                  | Cognome             |                     |
|                                       |                     |                     |
| Titolo                                | Codice EORI         |                     |
|                                       |                     |                     |
| Annulla rappresentante legale cedente |                     |                     |
|                                       |                     |                     |
|                                       |                     |                     |
| Tavia fattura Antonrino fat           | Antoprima fattura   |                     |
| Invia factura Anteprima fat           | Anteprima fattura A | 43 VV               |
| Figura 8 - Apert                      | ura Campi Nascost   | ti                  |

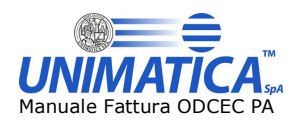

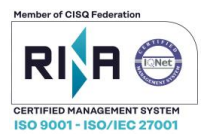

|                                                                                                    |                      | Numero civico                                                 |        | CAP *               |        |
|----------------------------------------------------------------------------------------------------|----------------------|---------------------------------------------------------------|--------|---------------------|--------|
|                                                                                                    |                      |                                                               |        |                     |        |
| omune *                                                                                                    |                      | Provincia                                                     |        | Nazione *           |        |
|                                                                                                    |                      |                                                               |        |                     |        |
| Annulla stabile organizzaz                                                                                                    | zione                |                                                               |        |                     |        |
| Contatti                                                                                                    |                      |                                                               |        |                     |        |
| elefono                                                                                                    | Fax                  | Email                                                         |        |                     |        |
|                                                                                                    |                      |                                                               |        |                     |        |
| Annulla contatti                                                                                                    |                      |                                                               |        |                     |        |
| Dati iscrizione RE                                                                                                    | ĒA                   |                                                               |        |                     |        |
| umero Rea *                                                                                                    |                      | Capitale sociale                                              |        |                     |        |
|                                                                                                    |                      |                                                               |        |                     | 0.0    |
| rovincia ufficio *                                                                                                    |                      | <br>Tipologia soci SRL                                        |        | Stato liquid. soc.* |        |
|                                                                                                    |                      |                                                               | $\sim$ | In liquidazione     | $\sim$ |
|                                                                                                    |                      |                                                               |        |                     |        |
| Annulla dati iscrizione REA                                                                                                    | A                    |                                                               |        |                     |        |
| Annulla dati iscrizione RE/                                                                                                    | A)                   |                                                               |        |                     |        |
| Annulla dati iscrizione REA<br>Cappresentante la<br>azione *                                                                   | legale cedente       | Partita IVA *                                                 |        |                     |        |
| Annulla dati iscrizione RE<br>Rappresentante la<br>lazione *                                                                   | a)<br>legale cedente | Partita IVA *                                                 |        |                     |        |
| Annulla dati iscrizione RE<br>Rappresentante I<br>azione *<br>codice fiscale                                                   | a)<br>legale cedente | Partita IVA *                                                 |        |                     |        |
| Annulla dati iscrizione RE<br>Rappresentante I<br>lazione *<br>Codice fiscale                                                  | egale cedente        | Partita IVA *<br>Denominazione Info                           |        |                     |        |
| Annulla dati iscrizione RE<br>Rappresentante I<br>azione *<br>codice fiscale<br>ome                                            | egale cedente        | Partita IVA *<br>Denominazione Info<br>Cognome                |        |                     |        |
| Annulla dati iscrizione RE<br>Rappresentante I<br>lazione *<br>Codice fiscale<br>lome                                          | egale cedente        | Partita IVA *<br>Denominazione Info<br>Cognome                |        |                     |        |
| Annulla dati iscrizione RE<br>Rappresentante I<br>lazione *<br>Codice fiscale<br>lome<br>itolo                                 | a)<br>legale cedente | Partita IVA *<br>Denominazione Info<br>Cognome<br>Codice EORI |        |                     |        |
| Annulla dati iscrizione RE<br>Cappresentante I<br>azione *<br>odice fiscale<br>ome<br>itolo                                    | A legale cedente     | Partita IVA * Denominazione Info Cognome Codice EORI          |        |                     |        |
| Annulla dati iscrizione RE<br><b>tappresentante l</b><br>azione *<br>odice fiscale<br>ome<br>tolo<br>Annulla rappresentante le | A<br>legale cedente  | Partita IVA * Denominazione Info Cognome Codice EORI          |        |                     |        |
| Annulla dati iscrizione RE<br><b>Lappresentante I</b><br>azione *<br>odice fiscale<br>ome<br>tolo<br>Annulla rappresentante le | A<br>legale cedente  | Partita IVA * Denominazione Info Cognome Codice EORI          |        |                     |        |
| Annulla dati iscrizione RE<br>Rappresentante I<br>azione *<br>iodice fiscale<br>ome<br>itolo<br>Annulla rappresentante le      | A<br>legale cedente  | Partita IVA * Denominazione Info Cognome Codice EORI          |        |                     |        |

#### Figura 9 - Annullamento campi nascosti

Tutti i valori inseriti nella compilazione della scheda Cedente possono essere modificati in qualsiasi momento mediante l'utilizzo del tasto **Modifica Cedente** 

| Gestione anagrafica Gestione fatture |                              |                  |
|--------------------------------------|------------------------------|------------------|
| Cedente Committente Prodotti         |                              |                  |
|                                      |                              | Modifica cedente |
| Nazione*                             | Partita IVA *                |                  |
| 17                                   | Figura 10 - Modifica Cedente |                  |

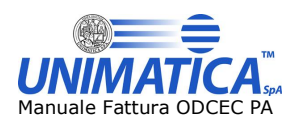

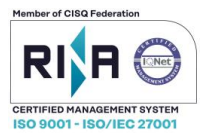

#### 7.1.1.2 Scheda Committente

| In | questa | sezione è | possibile | inserire i | i dati | del | Committente |
|----|--------|-----------|-----------|------------|--------|-----|-------------|
|----|--------|-----------|-----------|------------|--------|-----|-------------|

| Registra nuovo committente o carica dall'elenco | Registra nuovo committente | Elimina committente | Azzera campi |           |  |
|-------------------------------------------------|----------------------------|---------------------|--------------|-----------|--|
| Fatturazione elettronica PA                     |                            |                     |              |           |  |
| Codice Destinatario*                            |                            |                     |              |           |  |
| Codice fiscale *                                |                            | Denominazione Info  |              |           |  |
| Nome                                            |                            | Cognome             |              |           |  |
| Titolo                                          |                            | Codice EORI         |              |           |  |
| Sede                                            |                            |                     |              |           |  |
| Indirizzo *                                     |                            | Numero civico       |              | CAP *     |  |
| Comune *                                        |                            | Provincia           |              | Nazione * |  |
|                                                 |                            |                     |              |           |  |

Figura 11 - Dettaglio Committente

In questa fase *è necessario* scegliere il tipo di fattura da inviare, se ad una Pubblica Amministrazione o ad un Privato. La scelta sarà determinante ai fini del corretto iter di elaborazione. In base alla scelta effettuata, infatti, cambiano alcuni valori da inserire.

| Registra nuovo committente o carica dall'elenco 🔽 | Registra nuovo committente | Elimina committente | Azzera campi |
|---------------------------------------------------|----------------------------|---------------------|--------------|
| ·····                                             |                            |                     |              |
| Fatturazione elettronica PA                       |                            |                     |              |
| Fatturazione elettronica PA                       |                            |                     |              |
| Fatturazione elettronica B2B                      |                            |                     |              |
|                                                   |                            |                     |              |
| Codice fiscale *                                  |                            | Denominazione Info  |              |
|                                                   |                            |                     |              |

Figura 12 - Opzione Fattura PA/B2B

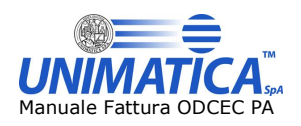

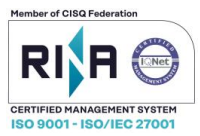

#### Maschera per compilazione Fattura PA:

| Fatturazione elettronica PA |                    |
|-----------------------------|--------------------|
| Codice Destinatario*        |                    |
|                             |                    |
| Codice fiscale *            | Denominazione Info |
|                             |                    |
| Nome                        | Cognome            |
|                             |                    |
| Titolo                      | Codice EORI        |
|                             |                    |
| Sada                        |                    |

#### Figura 13 - Maschera per compilazione Fattura PA

#### Maschera per compilazione Fattura B2B:

| Fatturazione elettronica B2B |                    |
|------------------------------|--------------------|
| Indirizzo PEC                | Email alternativa  |
| Codice fiscale *             | Denominazione Info |
| Nome                         | Cognome            |
| Titolo                       | Codice EORI        |

Figura 14 - Maschera per compilazione Fattura B2B

Scegliendo l'opzione "Fatturazione elettronica B2B" sarà possibile emettere anche una Fattura B2C.

ATTENZIONE: i campi "Denominazione", "Nome" e "Cognome" sono obbligatori, ma nell'ordine il primo esclude i secondi. Valorizzando il campo "Denominazione" i campi di "Nome" e "Cognome" verranno disabilitati e viceversa.

I campi contrassegnati con l'asterisco sono obbligatori. Tutti gli altri sono facoltativi, compreso il campo "nascosto" **Aggiungi Riferimenti Fiscali.** 

Questo assume carattere di obbligatorietà nel momento in cui il campo viene aperto, come illustrato nelle immagini seguenti

| Riferimenti fiscali         |                    |                   |                       |  |
|-----------------------------|--------------------|-------------------|-----------------------|--|
| Nazione *                   |                    | Partita IV        | A *                   |  |
|                             |                    |                   |                       |  |
| Annulla riferimenti fiscali |                    |                   |                       |  |
|                             |                    |                   |                       |  |
|                             |                    |                   |                       |  |
|                             | Invia fattura      | Anteprima fattura | Anteprima fattura ASW |  |
| F                           | -<br>Figura 15 - C | ampo Opzionale    | e Riferimenti fiscali |  |

Una volta aperto talo campo è necessario compilarlo, altrimenti proseguendo con la compilazione delle schede successive apparirà un messaggio di Alert. Qualora non si presenti la necessità di compilarlo sarà sufficiente non aprire la sezione suddetta oppure cliccare sul tasto di Annullamento.

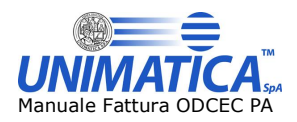

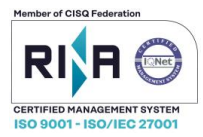

| Riferimenti fiscali         |               |                   |            |                       |  |
|-----------------------------|---------------|-------------------|------------|-----------------------|--|
| Nazione *                   |               | Par               | tita IVA * |                       |  |
|                             |               |                   |            |                       |  |
| Annulla riferimenti fiscali |               |                   |            |                       |  |
|                             |               |                   |            |                       |  |
|                             | Invia fattura | Antonrima fattura |            | Antonrima fattura ASW |  |
|                             |               | Anteprina fattura |            | Anteprina factura ASW |  |
|                             | Figura 16 -   | Annullamento      | o Rifer    | rimenti Fiscali       |  |

#### Una volta compilati i campi è possibile

registrare il committente:

| Cedente | Committente     | Prodotti     |                    |    |                            |                     |              |
|---------|-----------------|--------------|--------------------|----|----------------------------|---------------------|--------------|
| Re      | gistra nuovo c  | ommittente o | carica dall'elenco | ~  | Registra nuovo committente | Elimina committente | Azzera campi |
| Fat     | tturazione elet | tronica PA   | ~                  |    |                            |                     |              |
|         |                 | Fig          | ura 17 - R         | eg | istra Committe             | ente                |              |

recuperare i dati del Committente cercando nel menu a tendina

| obRos1 - SDFWWR34C28J263N - SDFWWR34C28J263N        | Aggiorna dati committente Elimina committente Azzera campi |
|-----------------------------------------------------|------------------------------------------------------------|
| - registra nuovo committente o carica dall'elenco - |                                                            |
| RobRos1 - SDFWWR34C28J263N - SDFWWR34C28J263N       |                                                            |
| RobRos2 - SDFWWR34C28J264N - SDFWWR34C28J264N       |                                                            |

eliminare committenti salvati in precedenza: per eliminare un committente è necessario prima selezionarlo dal menu a tendina e poi cliccare su Elimina committente

| RobRos1 - SDFWWR34C28J263N - SDFWWR34C28J263N       | Aggiorna dati committente Elimina committente Azzera campi |
|-----------------------------------------------------|------------------------------------------------------------|
| - registra nuovo committente o carica dall'elenco - | 1                                                          |
| RobRos1 - SDFWWR34C28J263N - SDFWWR34C28J263N       | <b></b>                                                    |
| RobRos2 - SDFWWR34C28J264N - SDFWWR34C28J264N       |                                                            |
| Figura 19 – Elimi                                   | ina Committente                                            |

azzerare i campi compilati: in questo caso i campi della maschera appariranno non valorizzati. Questo pulsante, nello specifico, non elimina i committenti salvati bensì pulisce i campi

| Cede | te Committente Prodotti                                                                                       |  |
|------|----------------------------------------------------------------------------------------------------|--|
|      | Registra nuovo committente o carica dall'elenco 🗸 Registra nuovo committente Elimina committente Azzera campi |  |
|      |                                                                                                    |  |
|      | Figura 20 – Azzera campi Committente                                                                          |  |

Recuperando un committente registrato sarà possibile modificarlo mediante il pulsante "Aggiorna dati committente"

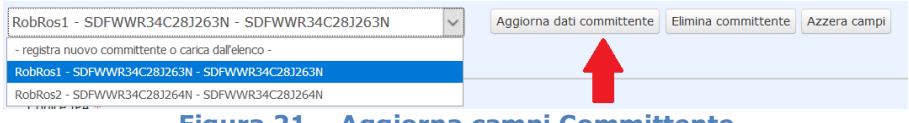

Figura 21 – Aggiorna campi Committente

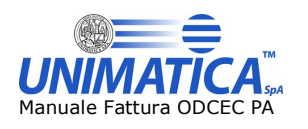

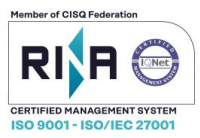

## 7.1.1.3 Prodotti

La scheda **Prodotti** permette la registrazione dei prodotti da fatturare, indipendentemente da quelli che andranno successivamente dichiarati per ogni singolo Committente in fase di compilazione della fattura. Tutti i prodotti registrati in questa fase potranno essere richiamati dall'apposito menu a tendina nella scheda di "Gestione Fattura"  $\rightarrow$  "Fattura"  $\rightarrow$  "Dettaglio" (par. <u>0</u>)

| Gestion | ne anagrafica Gestione fatture              |                 |                       |               |                       |   |
|---------|---------------------------------------------|-----------------|-----------------------|---------------|-----------------------|---|
| Cede    | ente Committente Prodotti                   |                 |                       |               |                       |   |
|         | Registra un nuovo prodotto o scegli dall'el | enco V Registra | a nuovo prodotto Elin | nina prodotto | Azzera campi          |   |
|         | Nome prodotto*                              |                 |                       | Descrizione p | prodotto*             |   |
|         |                                             |                 |                       |               |                       |   |
|         | Prezzo                                      |                 |                       | Unità di misu | ira*                  |   |
|         |                                             |                 | 0.00                  | Metri         |                       | ~ |
|         |                                             |                 |                       |               |                       |   |
|         |                                             |                 |                       |               |                       |   |
|         |                                             | e               |                       |               |                       |   |
|         | Invia                                       | fattura         | Anteprima fattu       | ira           | Anteprima fattura ASW |   |
|         |                                             | Figu            | ıra 22 - Scl          | heda P        | rodotti               |   |

I campi contrassegnati con l'asterisco sono obbligatori. Tutti gli altri sono facoltativi.

Una volta compilati i campi è possibile:

- · registrare il Nuovo Prodotto
- · recuperare i dati dei Prodotti cercando nel menu a tendina
- eliminare i prodotti salvati in precedenza: per eliminare un prodotto sarà necessario prima selezionarlo dal menu a tendina e poi cliccare su Elimina prodotto
- azzerare i campi compilati: in questo caso i campi della maschera appariranno non valorizzati.
   Questo pulsante, nello specifico, *non elimina* i Prodotti salvati bensì pulisce i campi
- Recuperando un Prodotto registrato sarà possibile modificarlo mediante il pulsante "Aggiorna Prodotto".

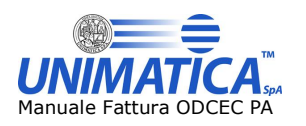

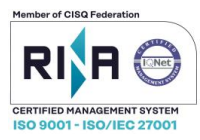

## 7.1.2 Gestione Fatture

La Scheda Gestione Fatture permette la compilazione della Fattura.

Per un'agevole compilazione dei campi che andranno a formare la Fattura elettronica, andremo a distinguere le principali Aree necessarie alla creazione della stessa.

Si distinguono 4 Macro Aree:

- Macro Area Fattura
  - o Permette l'inserimento dei dati della fattura
- Macro Area Riferimenti Fattura
  - Permette l'inserimento dei documenti collegati alla fattura
- Macro Area Pagamenti
  - Permette l'inserimento delle modalità di pagamento
- Macro Area Allegati
  - Permette il caricamento di un allegato
- Macro Area Riepilogo
  - Riepilogo dei dati inseriti

| Gestione anagrafica Gestione fatture                                                     |   |                     |
|------------------------------------------------------------------------------------------|---|---------------------|
|                                                                                          |   |                     |
| Salva nuova fattura o carica dati da una fattura salvata in archivio                     | ~ | Salva nuova fattura |
|                                                                                          |   |                     |
| Fattura         Riferimenti fattura         Pagamenti         Allegati         Riepilogo |   |                     |
|                                                                                          |   |                     |
|                                                                                          |   |                     |

Figura 23 - Macro Aree Fattura

Selezionando la Scheda Gestione Fatture, il sistema presenterà la Macro Area "Fattura".

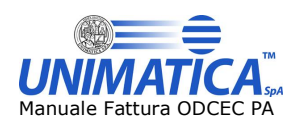

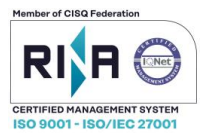

## 7.1.3 Macro Area Fattura

La Macro Area Fattura si presenta come di seguito:

| egistra nuova fattura o carica dati                                                                                                    | da una fattura sal 🔪 🛛  | Salva fattura | Elimina fattura Azzera campi                                                                                                    |              |
|----------------------------------------------------------------------------------------------------|-------------------------|---------------|----------------------------------------------------------------------------------------------------|--------------|
| Carica un committente dall'elenco                                                                                                    | *                       |               | Macro Area "Fattura"                                                                                                    |              |
| Dati generali Cassa previdenziale Scont                                                                                                    | o/Maggiorazione Vettore |               |                                                                                                    |              |
| Tipo doc.                                                                                                    |                         |               | Causale doc.                                                                                                    |              |
| Fattura                                                                                                    |                         | $\sim$        |                                                                                                    |              |
| Divisa *                                                                                                    | Numero doc. *           |               | Data doc. * Ai sensi art. 7                                                                                                    | 3            |
|                                                                                                    |                         |               |                                                                                                    | ~            |
| Importo totale                                                                                                    |                         |               | Importo arrotondamento                                                                                                    |              |
|                                                                                                    |                         | 0.00          |                                                                                                    | 0.00         |
| Aggiungi Dati Ritenuta                                                                                                    |                         |               |                                                                                                    |              |
| Aggiungi Bollo                                                                                                    |                         |               | 1- Sotto Sezione "Dati Generali                                                                                                    |              |
|                                                                                                    |                         |               |                                                                                                    |              |
|                                                                                                    | 1                       |               |                                                                                                    |              |
| Dettaglio Sconto/Maggiorazione Altri D                                                                                                    | ati Codifiche Articolo  |               |                                                                                                    |              |
| Dettaglio Sconto/Maggiorazione Altri Dr<br>Numero linea *                                                                                                    | ati Codifiche Articolo  |               |                                                                                                    |              |
| Dettaglio Sconto/Maggiorazione Altri Dr<br>Numero linea *<br>1                                                                                                    | ati Codifiche Articolo  |               |                                                                                                    |              |
| Dettaglio Sconto/Maggiorazione Altri Dr<br>Numero linea *<br>1<br>Prodotto                                                                                                    | ati Codifiche Articolo  |               |                                                                                                    |              |
| Dettaglio Sconto/Maggiorazione Altri Dr<br>Numero linea *<br>1<br>Prodotto<br>Carica dall'elenco un pr                                                                                                    | ati Codifiche Articolo  |               |                                                                                                    |              |
| Dettaglio Sconto/Maggiorazione Altri Dr<br>Numero linea *<br>1<br>Prodotto<br>Carica dall'elenco un pr                                                                                                    | ti Codifiche Articolo   |               |                                                                                                    |              |
| Dettaglio Sconto/Maggiorazione Altri Dr<br>Numero linea *<br>1<br>Prodotto<br>Carica dall'elenco un pr                                                                                                    | tü Codifiche Articolo   |               |                                                                                                    |              |
| Dettaglio Sconto/Maggiorazione Altri Dr<br>Numero linea *<br>1<br>Prodotto<br>Carica dall'elenco un pr<br>Descrizione *                                                                                                    | 80 Codifiche Articolo   |               | Natura operazione                                                                                                    |              |
| Dettaglio Sconto/Maggiorazione Altri Dr<br>Numero linea *<br>1<br>Prodotto<br>Carica dall'elenco un pr<br>Descrizione *<br>Data inizio servizio                                                                                                    | aŭ Codifiche Articolo   |               | Natura operazione<br>Escluse ex art. 15                                                                                                    | ×            |
| Dettaglio Sconto/Maggiorazione Altri Dr<br>Numero linea *<br>1<br>Prodotto<br>Carica dall'elenco un pr<br>Descrizione *<br>Data inizio servizio                                                                                                    | 20 Codifiche Articolo   |               | Natura operazione<br>Escluse ex art. 15<br>Unità misura Aliguota *                                                                                             |              |
| Dettagio Sconto/Maggiorazione Altri Du<br>Numero linea *<br>1<br>Prodotto<br>Carica dall'elenco un pr<br>Descrizione *<br>Data inizio servizio<br>Quantità<br>0.00                                                                                             | 20 Codifiche Articolo   |               | Natura operazione<br>Escluse ex art. 15<br>Unità misura Aliquota *                                                                                             | 0.00         |
| Dettaglio Sconto/Maggiorazione Altri Du<br>Numero linea *<br>1<br>Prodotto<br>Carica dall'elenco un pr<br>Descrizione *<br>Data inizio servizio<br>Quantità<br>0.00<br>Prazzo unitazio (al natto)*                                                             | 80 Codifiche Articolo   |               | Natura operazione<br>Escluse ex art. 15<br>Unità misura<br>Metri<br>Prava tatala (al patto)                                                                    | 0.00         |
| Dettaglio Sconto/Maggiorazione Altri Du<br>Numero linea *<br>1<br>Prodotto<br>Carica dall'elenco un pr<br>Descrizione *<br>Data inizio servizio<br>Quantità<br>0.00<br>Prezzo unitario (al netto)*                                                             | 80 Codifiche Articolo   | 0.00          | Natura operazione<br>Escluse ex art. 15<br>Unità misura<br>Metri<br>Prezzo totale (al netto)                                                                   | 0.00         |
| Dettaglio Sconto/Maggiorazione Altri Du<br>Numero linea *<br>1<br>Prodotto<br>Carica dall'elenco un pr<br>Descrizione *<br>Data inizio servizio<br>Quantità<br>0.00<br>Prezzo unitario (al netto)*                                                             | 20 Codifiche Articolo   | 0.00          | Natura operazione<br>Escluse ex art. 15<br>Unità misura<br>Metri<br>Prezzo totale (al netto)<br>Ritenuta                                                       | 0.00         |
| Dettaglio Sconto/Maggiorazione Altri Du<br>Numero linea *<br>1<br>Prodotto<br>Carica dall'elenco un pr<br>Descrizione *<br>Data inizio servizio<br>Data inizio servizio<br>Quantità<br>0.00<br>Prezzo unitario (al netto)*<br>Tipo prestazione<br>Nessuna      | ati Codifiche Articolo  | 0.00          | Natura operazione<br>Escluse ex art. 15<br>Unità misura Aliquota *<br>Metri<br>Prezzo totale (al netto)<br>Ritenuta                                            | 0.00         |
| Dettaglo Sconto/Maggiorazione Altri Dr<br>Numero linea *<br>1<br>Prodotto<br>Carica dall'elenco un pr<br>Descrizione *<br>Data inizio servizio<br>Quantità<br>0.00<br>Prezzo unitario (al netto)*<br>Tipo prestazione<br>Nessuna<br>Rif ai fini amm. contabili | 35 Codifiche Articolo   | 0.00          | Natura operazione<br>Escluse ex art. 15<br>Unità misura<br>Metri<br>Prezzo totale (al netto)<br>Ritenuta<br>NO                                                 | 0.00         |
| Dettaglo Sconto/Maggiorazione Altri Do<br>Numero linea *<br>1<br>Prodotto<br>Carica dall'elenco un pr<br>Descrizione *<br>Data inizio servizio<br>Quantità<br>0.00<br>Prezzo unitario (al netto)*<br>Tipo prestazione<br>Nessuna<br>Rif ai fini amm. contabili | ati Codifiche Articolo  | 0.00          | Natura operazione<br>Escluse ex art. 15<br>Unità misura<br>Metri<br>Prezzo totale (al netto)<br>Ritenuta<br>NO                                                 | 0.00         |
| Dettaglo Sconto/Maggiorazione Altri Do<br>Numero linea *<br>1<br>Prodotto<br>Carica dall'elenco un pr<br>Descrizione *<br>Data inizio servizio<br>Quantità<br>0.00<br>Prezzo unitario (al netto)*<br>Tipo prestazione<br>Nessuna<br>Rif ai fini amm. contabili | ati Codifiche Articolo  | 0.00          | Natura operazione<br>Escluse ex art. 15<br>Unità misura<br>Metri<br>Prezzo totale (al netto)<br>Ritenuta<br>NO<br>2- Sotto Sezione "Dettagli                   | 0.00<br>0.00 |
| Dettagio Sconto/Maggiorazione Altri Du<br>Numero linea *<br>1<br>Prodotto<br>Carica dall'elenco un pr<br>Descrizione *<br>Data inizio servizio<br>Quantità<br>0.00<br>Prezzo unitario (al netto)*<br>Tipo prestazione<br>Nessuna<br>Rif ai fini amm. contabili | 20 Codifiche Articolo   | 0.00          | Natura operazione<br>Escluse ex art. 15<br>Unità misura<br>Metri<br>Prezzo totale (al netto)<br>Ritenuta<br>NO<br><b>2- Sotto Sezione "Dettagli</b><br>pi Riga | 0.00<br>0.00 |

Figura 24 – Macro Area Fattura

Nella sezione Macro Area Fattura sono presenti due menu a tendina attraverso i quali è possibile:

- recuperare le fatture salvate in precedenza
- recuperare i committenti salvati come descritto al par. 7.1.1.2

Una volta dichiarati tutti i campi necessari alla compilazione della fattura (per le modalità di compilazione Fattura vedi i paragrafi successivi) sarà possibile:

- salvare la Fattura per poi recuperarla in futuro mediante il menu a tendina
- eliminare le Fatture salvate in precedenza: per eliminare una fattura sarà necessario prima selezionarla dal menu a tendina e poi cliccare su **Elimina fattura**

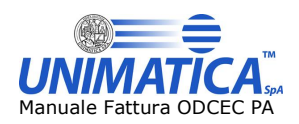

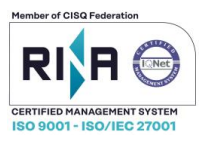

- azzerare i campi compilati: in questo caso i campi della maschera appariranno non valorizzati.
   Questo pulsante, nello specifico, *non elimina* le fatture salvati bensì pulisce i campi
- recuperando una Fattura salvata sarà possibile modificarla mediante il pulsante "Aggiorna Fattura"

I campi contrassegnati con l'asterisco sono obbligatori. Tutti gli altri sono facoltativi. Di seguito una descrizione dettagliata delle Sotto Sezioni.

#### Sotto Sezione "Dati Generali"

In questa Sotto Sezione sono presenti le seguenti Schede:

#### • DATI GENERALI

La maschera per l'inserimento dei Dati Generali permette di dichiarare il Tipo di Documento

| ati generali | Cassa previdenziale     | Sconto/Maggiorazione | Vettore |   |                        |    |                  |      |
|--------------|-------------------------|----------------------|---------|---|------------------------|----|------------------|------|
| Tipo do      | с.                      |                      |         |   | Causale doc.           |    |                  |      |
| Fattu        | ra                      |                      |         | ~ |                        |    |                  |      |
| Selezi       | ona                     |                      |         |   | Data doc. *            |    | Ai sensi art. 73 |      |
| Fattur       | a                       |                      |         |   |                        | SI |                  | ~    |
| Accon        | to/Anticipo su Fattura  |                      |         |   | Importo arrotondamento |    |                  |      |
| Accon        | to/Anticipo su parcella | i                    |         |   |                        |    |                  | 0.00 |
| Nota d       | li Credito              |                      |         |   |                        |    |                  |      |
| Nota d       | li Debito               |                      |         |   |                        |    |                  |      |
| Parcel       | la                      |                      |         |   |                        |    |                  |      |
| Autofa       | ittura                  |                      |         |   |                        |    |                  |      |

#### Figura 25 - Dati Generali

e di conseguenza i dati relativi (Causale, Divisa, Numero Doc. ecc).

I campi contrassegnati con l'asterisco sono obbligatori. Tutti gli altri sono facoltativi, compresi i campi "nascosti" come da immagine

| ipo doc.               |               | Causale doc.          |          |         |
|------------------------|---------------|-----------------------|----------|---------|
| Fattura                |               | <b>~</b>              |          |         |
| ivisa *                | Numero doc. * | Data doc. *           | Ai sensi | art. 73 |
|                        |               |                       | SI       | $\sim$  |
| mporto totale          |               | Importo arrotondament | 0        |         |
|                        |               | 0.00                  |          | 0.00    |
| Aggiungi Dati Ritenuta | -             |                       |          |         |
| giungi Dati Ritenuta   | -             |                       |          |         |

Figura 26 - Dettaglio Dati Generali nascosti

Le voci

- Aggiungi Dati Ritenuta
- Aggiungi Bollo

assumono carattere di obbligatorietà nel momento in cui vengono aperti, come illustrato nelle immagini seguenti

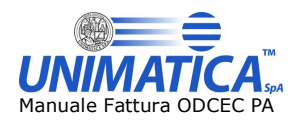

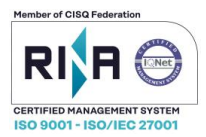

| Dati ritenuta                  |      |                   |      |             |           |
|--------------------------------|------|-------------------|------|-------------|-----------|
| Tipo ritenuta *                |      |                   |      |             |           |
| Ritenuta persone fisiche       |      |                   |      |             | ~         |
| Importo ritenuta               |      | Aliquota ritenuta |      | Causale pag | gamento * |
|                                | 0.00 |                   | 0.00 | А           | ~         |
| Annulla Dati Ritenuta<br>Bollo |      |                   |      |             |           |
| Bollo virtuale                 |      | Importo bollo     |      |             |           |
|                                | ~    |                   |      |             | 0.00      |
| Annulla Bollo                  |      |                   |      |             |           |
|                                | <br> |                   |      |             |           |

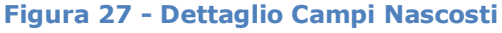

#### • CASSA PREVIDENZIALE

La dichiarazione della Cassa Previdenziale è facoltativa, pertanto la maschera per la dichiarazione di essa appare come di seguito:

| Aggiungi Cassa Previdenziale | Aggiungi Cassa Previdenziale | Dati generali | Cassa previdenziale  | Sconto/Maggiorazione | Vettore |  |
|------------------------------|------------------------------|---------------|----------------------|----------------------|---------|--|
| Aggiungi Cassa Previdenziale | Aggiungi Cassa Previdenziale | buu generali  | Costa premachance    | Sconcoproggiorazione | Tettore |  |
|                              |                              | Aggiun        | gi Cassa Previdenzia | le                   |         |  |
|                              |                              |               |                      |                      |         |  |

Figura 28 - Cassa previdenziale

Cliccando su "Aggiungi Cassa Previdenziale" appare la maschera come da immagine:

| ti generali Cassa previdenzial                           | e Sconto/Maggiorazione Vettore       |      |                  |                    |      |
|----------------------------------------------------------|--------------------------------------|------|------------------|--------------------|------|
| Cassa previdenz                                          | ziale                                |      |                  |                    |      |
| Tipologia Cassa *                                        |                                      | ~    |                  |                    |      |
| Aliq. Cassa *                                            | Imp. Contr. Cassa *                  |      | Imponibile Cassa | Aliquota IVA (%) * |      |
|                                                          | 0.00                                 | 0.00 | 0.00             |                    | 0.00 |
| Soggetto a ritenuta<br>NO<br>Rif. ai fini amm. contabili | Natura operazione Escluse ex art. 15 | ~    |                  |                    |      |
| Acciunci                                                 | -                                    |      |                  |                    |      |
| Annulla Cassa Previdenzi                                 | ale                                  |      |                  |                    |      |

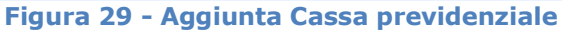

I campi contrassegnati con l'asterisco sono obbligatori. Tutti gli altri sono facoltativi. Cliccando sul pulsante "Aggiungi" la Tipologia Cassa previdenziale verrà registrata

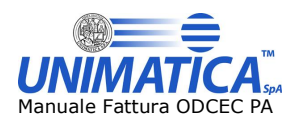

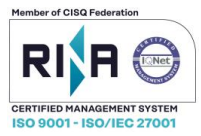

| Cassa previdenziale   | Tipologia cassa | Aliquota cassa | Imponibile cassa | Aliquota IVA (%) | Natura ritenuta | Azioni      |
|-----------------------|-----------------|----------------|------------------|------------------|-----------------|-------------|
| Cassa previdenziale 1 | TC01            | 0.00           | 0.00             | 0.00             | N1              | <b>≥×</b> ∕ |

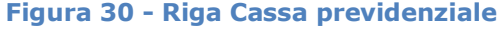

ATTENZIONE: una volta aggiunta la Tipologia di cassa è possibile modificarla tramite la matita. Per rimuoverla invece si deve cliccare sulle X, con la prima icona (foglio) è possibile visualizzarla.

È possibile registrare più tipologie di Cassa previdenziale mediante il pulsante "Aggiungi cassa previdenziale".

## • SCONTO/MAGGIORAZIONE

La dichiarazione dello Sconto/Maggiorazione è facoltativa, pertanto la maschera per la dichiarazione di essa appare come di seguito:

Figura 31 - Sconto/Maggiorazione in Dati Generali

Lo Sconto/Maggiorazione dichiarato in questa fase verrà applicato a tutti i Prodotti da fatturare. In caso di fatturazione di più Prodotti e parziale applicazione di Sconto/Maggiorazione, questo dovrà essere dichiarato nella Sotto Sezione "Dettaglio"  $\rightarrow$  "Sconto/Maggiorazione".

Cliccando su "Aggiungi Sconto/Maggiorazione" appare la maschera come da immagine:

| Test        |             |  |
|-------------|-------------|--|
| Tipo *      |             |  |
| Sconto      | •           |  |
| Percentuale | Imp. sconto |  |
|             |             |  |
| Aggiungi    |             |  |
| Aggiungi    |             |  |

Figura 32 - Aggiunta Sconto/Maggiorazione in Dati Generali

I campi contrassegnati con l'asterisco sono obbligatori. Tutti gli altri sono facoltativi. Cliccando sul pulsante "Aggiungi" il Tipo di Sconto/Maggiorazione verrà registrato

| i generali Cassa previdenziale Sconto/Maggiorazione | Vettore     |             |        |
|-----------------------------------------------------|-------------|-------------|--------|
| Aggiungi Sconto/Maggiorazione                       |             |             | •      |
| Про                                                 | Imp. sconto | Percentuale | Azioni |
|                                                     |             |             |        |

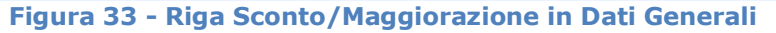

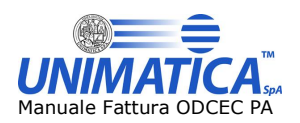

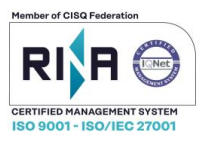

ATTENZIONE: una volta aggiunto lo Sconto/Maggiorazione non è possibile modificarlo. Sarà necessario rimuovere la riga mediante la X evidenziata e compilare nuovamente la maschera precedente.

È possibile registrare più voci di Sconto/Maggiorazione mediante il pulsante "Aggiungi Sconto/Maggiorazione".

#### • VETTORE

Le dichiarazioni del "Vettore" e dei "Dati Veicolo" sono facoltative, pertanto le maschere per le dichiarazione di esse appaiono come di seguito:

| Dati generali | Cassa previdenziale | Sconto/Maggiorazione | Vettore |
|---------------|---------------------|----------------------|---------|
| Aggiur        | ngi Vettore         |                      |         |
| Aggiur        | ngi Dati Veicolo    |                      |         |

Figura 34 – Vettore

Cliccando su "Aggiungi Vettore" e "Aggiungi Dati Veicolo" appare la maschera come da immagine:

| Mezzo di trasporto                         |            |                      |      | Causale trasporto    |              |  |
|--------------------------------------------|------------|----------------------|------|----------------------|--------------|--|
| Descrizione                                |            |                      |      |                      |              |  |
| Peso Lordo                                 | P          | eso Netto            |      | Unità di misura peso | Numero colli |  |
|                                            | 0.00       |                      | 0.00 |                      |              |  |
| Data ritiro                                | D          | ata inizio trasporto |      | Data consegna        | Tipo Resa    |  |
| Aggiungi Anagrafica                        | Vettore    |                      |      |                      |              |  |
| Aggiungi Indirizzo R                       | esa        |                      |      |                      |              |  |
|                                            |            |                      |      |                      |              |  |
| $\frown$                                   |            |                      |      |                      |              |  |
| Annulla Vettore                            |            |                      |      |                      |              |  |
| Annulla Vettore Dati veicolo               |            |                      |      |                      |              |  |
| Annulla Vettore Dati veicolo Data immatric | plazione * |                      |      | Totale percorso *    |              |  |

Figura 35 - Dettaglio scheda Vettore

I campi contrassegnati con l'asterisco sono obbligatori. Tutti gli altri sono facoltativi.

Nella sezione dedicata al Vettore è possibile, opzionalmente, aggiungere l'Anagrafica del Vettore e l'Indirizzo Resa cliccando sui pulsanti evidenziati con una freccia rossa.

Una volta aperti tali campi è necessario compilarli, altrimenti proseguendo con la compilazione delle schede successive apparirà un messaggio di Alert. Qualora non si presenti la necessità di compilarli sarà sufficiente non aprire le sezioni suddette oppure cliccare sui tasti di Annullamento.

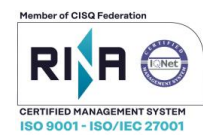

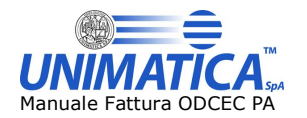

#### Sotto Sezione "Dettaglio"

In questa sotto sezione sono presenti le seguenti Schede:

#### • DETTAGLIO

La maschera di "Dettaglio" permette di dichiarare i Prodotti da fatturare. Dal menù a tendina evidenziato con una freccia rossa è possibile recuperare i Prodotti in precedenza registrati nella sezione Gestione Anagrafica  $\rightarrow$  Prodotti. Nel caso in cui i Prodotti non siano stati registrati in tale sezione, possono essere inseriti in questa fase, compilando la maschera come da immagine

| 1                            |                     |            |      |                          |              |          |      |
|------------------------------|---------------------|------------|------|--------------------------|--------------|----------|------|
| Prodotto                     |                     | _          |      |                          |              |          |      |
| Carica dall'elenco un prodot | <ul><li>✓</li></ul> |            |      |                          |              |          |      |
| Descrizione *                |                     |            |      |                          |              |          |      |
|                              |                     |            |      |                          |              |          |      |
| Data isinis seguinis         | Data fis            | e consizio |      | Natura operazione        |              |          |      |
|                              |                     | e servizio |      | Escluse ex art. 15       |              |          | ~    |
| Quantità                     |                     |            |      |                          |              |          |      |
| 0.00                         |                     |            |      | Metri                    | $\checkmark$ | Aliquota | 0.00 |
|                              |                     |            |      | - IGGI                   |              |          | 0100 |
| Prezzo unitario (al netto)*  |                     |            | 0.00 | Prezzo totale (al netto) |              |          | 0.00 |
|                              |                     |            | 0.00 |                          |              |          | 0.00 |
| Tipo prestazione             |                     |            |      | Ritenuta                 |              |          |      |
| Nessuna                      | $\sim$              |            |      | NO                       | ~            |          |      |
| Rif. ai fini amm. contabili  |                     |            |      |                          |              |          |      |
|                              |                     |            |      |                          |              |          |      |
|                              |                     |            |      |                          |              |          |      |
|                              |                     |            |      |                          |              |          |      |

Il "Numero linea" indicherà il prodotto registrato e corrisponderà con il numero delle "Righe" aggiunte.

Il campo "Prezzo totale (al netto)" è facoltativo. Il prezzo totale verrà calcolato in automatico e sarà visualizzabile nella Macro Area Riepilogo presente in "Gestione Fatture" → "Riepilogo"

Il campo "Quantità" è obbligatorio.

Cliccando sul pulsante "Aggiungi Riga" il Prodotto verrà registrato e visualizzato al di sopra del "Dettaglio", come da immagine

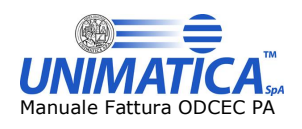

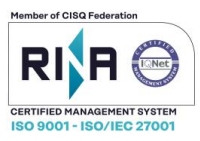

|                                                                                         | Descrizione                                        | Importo                                                                                                    | Quantità           | Azioni |
|-----------------------------------------------------------------------------------------|----------------------------------------------------|----------------------------------------------------------------------------------------------------|--------------------|--------|
| 1                                                                                       | PROVA                                              | € 0.00                                                                                                    | 1.00               | 📄 🗙 🧷  |
|                                                                                         |                                                    |                                                                                                    |                    |        |
| ttaglio riga                                                                            | Sconto/Maggiorazione Altri Dati Codifiche Articolo |                                                                                                    |                    |        |
| Numero line                                                                             | ea *                                               |                                                                                                    |                    |        |
| 2                                                                                       |                                                    |                                                                                                    |                    |        |
|                                                                                         |                                                    |                                                                                                    |                    |        |
| Prodotto                                                                                |                                                    |                                                                                                    |                    |        |
| Carica un                                                                               | prodotto dall'elenco                               |                                                                                                    |                    |        |
| Descrizione                                                                             | *                                                  |                                                                                                    |                    |        |
|                                                                                         |                                                    |                                                                                                    |                    |        |
|                                                                                         |                                                    |                                                                                                    |                    |        |
|                                                                                         |                                                    |                                                                                                    |                    |        |
|                                                                                         |                                                    |                                                                                                    |                    |        |
|                                                                                         |                                                    |                                                                                                    |                    |        |
|                                                                                         |                                                    |                                                                                                    |                    |        |
|                                                                                         |                                                    |                                                                                                    |                    |        |
|                                                                                         |                                                    |                                                                                                    |                    |        |
| Data inizio                                                                             | یا .<br>envizio Data fine servizio                 | Natura operazione                                                                                                    |                    |        |
| Data inizio :                                                                           | servizio Data fine servizio                        | Natura operazione<br>Escluse ex art. 15                                                                                                    |                    | ~      |
| Data inizio                                                                             | servizio Data fine servizio                        | Natura operazione<br>Escluse ex art. 15                                                                                                    |                    | ~      |
| Data inizio s<br>Quantità                                                               | servizio Data fine servizio                        | Natura operazione<br>Escluse ex art. 15<br>Unità di misura                                                                                       | Aliquota *         | ~      |
| Data inizio e<br>Quantità<br>0.00                                                       | servizio Data fine servizio                        | Natura operazione<br>Escluse ex art. 15<br>Unità di misura<br>Carica dall'elenco un'unità di m 💙                                                 | Aliquota *         | ¥      |
| Data inizio<br>Quantità<br>0.00<br>Prezzo unit                                          | servizio Data fine servizio                        | Natura operazione<br>Escluse ex art. 15<br>Unità di misura<br>Carica dall'elenco un'unità di m v<br>Prezzo totale (al netto)                     | Aliquota *         | Y      |
| Data inizio<br>Quantità<br>0.00<br>Prezzo unit                                          | servizio Data fine servizio                        | Natura operazione<br>Escluse ex art. 15<br>Unità di misura<br>Carica dall'elenco un'unità di m 💙<br>Prezzo totale (al netto)                     | Aliquota *         | ♥      |
| Data inizio<br>Quantità<br>0.00<br>Prezzo unit<br>Tipo presta                           | servizio Data fine servizio                        | Natura operazione<br>Escluse ex art. 15<br>Unità di misura<br>Carica dall'elenco un'unità di m v<br>Prezzo totale (al netto)<br>Ritenuta         | Aliquota *<br>0.00 | 0.00   |
| Data inizio<br>Quantità<br>0.00<br>Prezzo unit<br>Tipo presta<br>Nessuna                | ario (al netto)*                                   | Natura operazione<br>Escluse ex art. 15<br>Unità di misura<br>Carica dall'elenco un'unità di m v<br>Prezzo totale (al netto)<br>Ritenuta<br>NO v | Aliquota *<br>0.00 | 0.00   |
| Data inizio<br>Quantità<br>0.00<br>Prezzo unit<br>Tipo presta<br>Nessuna<br>Riferimento | ationi amministrativi contabili                    | Natura operazione<br>Escluse ex art. 15<br>Unità di misura<br>Carica dall'elenco un'unità di m v<br>Prezzo totale (al netto)<br>Ritenuta<br>NO v | Aliquota *         | 0.00   |
| Data inizio<br>Quantità<br>0.00<br>Prezzo unit<br>Tipo presta<br>Nessuna<br>Riferimento | ario (al netto)*  ai fini amministrativi contabili | Natura operazione<br>Escluse ex art. 15<br>Unità di misura<br>Carica dall'elenco un'unità di m v<br>Prezzo totale (al netto)<br>Ritenuta<br>NO v | Aliquota *         | 0.00   |
| Data inizio<br>Quantità<br>0.00<br>Prezzo unit<br>Tipo presta<br>Nessuna<br>Riferimento | servizio Data fine servizio                        | Natura operazione<br>Escluse ex art. 15<br>Unità di misura<br>Carica dall'elenco un'unità di m v<br>Prezzo totale (al netto)<br>Ritenuta<br>NO v | Aliquota *<br>0.00 | 0.00   |
| Data inizio<br>Quantità<br>0.00<br>Prezzo unit<br>Tipo presta<br>Nessuna<br>Riferimento | servizio Data fine servizio                        | Natura operazione<br>Escluse ex art. 15<br>Unità di misura<br>Carica dall'elenco un'unità di m v<br>Prezzo totale (al netto)<br>Ritenuta<br>NO v | Aliquota *         | 0.00   |

Figura 37 - Aggiunta Riga Prodotto

I campi contrassegnati con l'asterisco sono obbligatori. Tutti gli altri sono facoltativi.

Tramite la matita è possibile modificare la riga aggiunta, mentre con la prima icona (foglio) è possibile visualizzarla.

È possibile registrare più Prodotti mediante il pulsante "Aggiungi Riga".

#### • SCONTO/MAGGIORAZIONE

La dichiarazione dello Sconto/Maggiorazione è facoltativa, pertanto la maschera per la dichiarazione di essa appare come di seguito:

| Dettaglio | Sconto/Maggiorazione   | Altri Dati | Codifiche Articolo |  |
|-----------|------------------------|------------|--------------------|--|
| Aggi      | iungi Sconto/Maggioraz | ione       |                    |  |
|           |                        |            |                    |  |

Figura 38- Sconto/Maggiorazione in Dettaglio

Lo Sconto/Maggiorazione dichiarato in questa fase verrà applicato ai singoli Prodotti da fatturare. Nel caso in cui lo Sconto/Maggiorazione debba essere applicato al totale, bisognerà dichiararlo nella Sotto Sezione "Dati Generali"  $\rightarrow$  "Sconto/Maggiorazione"

Cliccando su "Aggiungi Sconto/Maggiorazione" appare la maschera come da immagine:

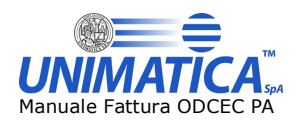

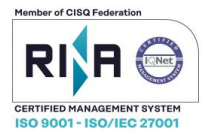

| Tipo *      |                |      |
|-------------|----------------|------|
| Sconto      | ~              |      |
| Percentuale | Importo sconto |      |
| 0.00        |                | 0.00 |
| Aggiungi    |                |      |

Figura 39 - Aggiunta Sconto/Maggiorazione in Dettaglio

I campi contrassegnati con l'asterisco sono obbligatori. Tutti gli altri sono facoltativi. Cliccando sul pulsante "Aggiungi" il Tipo di Sconto/Maggiorazione verrà registrato

| Dettaglio Sconto/Maggiorazione Altri Dati Codifiche Ar | ticolo      |             |        |  |  |  |  |  |
|--------------------------------------------------------|-------------|-------------|--------|--|--|--|--|--|
| Aggiungi Sconto/Maggiorazione                          |             |             |        |  |  |  |  |  |
| Тіро                                                   | Imp. sconto | Percentuale | Azioni |  |  |  |  |  |
| Sconto                                                 | 0.00        | 34.00       | ×      |  |  |  |  |  |

Figura 40 - Riga Sconto/Maggiorazione in Dati Generali

ATTENZIONE: una volta aggiunto lo Sconto/Maggiorazione non è possibile modificarlo. Sarà necessario rimuovere la riga mediante la X evidenziata e compilare nuovamente la maschera precedente.

È possibile registrare più voci di Sconto/Maggiorazione mediante il pulsante "Aggiungi Sconto/Maggiorazione".

## • ALTRI DATI

La dichiarazione di Altri Dati è facoltativa, pertanto la maschera per la dichiarazione di essa appare come di seguito:

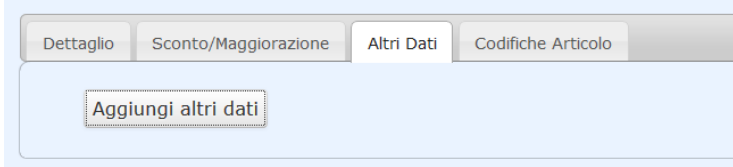

Figura 41 - Altri Dati

Cliccando su "Aggiungi altri dati" appare la maschera come da immagine:

| Altri Dati Codifiche Articolo |                                            |
|-------------------------------|--------------------------------------------|
|                               |                                            |
|                               | Rif. testuale                              |
| Dif data                      |                                            |
|                               |                                            |
|                               |                                            |
|                               |                                            |
|                               | Altri Dati Codifiche Articolo<br>Rif. data |

## Figura 42 - Aggiunta Altri Dati

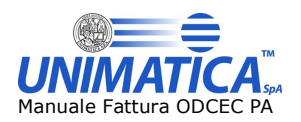

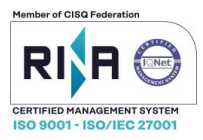

I campi contrassegnati con l'asterisco sono obbligatori. Tutti gli altri sono facoltativi. Cliccando sul pulsante "Aggiungi" i dati verranno registrati.

| Aggiungi altri dati |               |           |                |          |
|---------------------|---------------|-----------|----------------|----------|
|                     |               |           |                | <b>•</b> |
| Tine informations   | Pif tostualo  | Dif data  | Pif numerice   | Azioni   |
| npo mormazione      | Kii. testuale | Kii. uata | Kii. Huilienco | Azioiii  |
| ABCDE               |               |           | 0.00           | ×        |

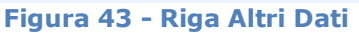

ATTENZIONE: una volta aggiunta la riga con Altri Dati non è possibile modificarla. Sarà necessario rimuovere la riga mediante la X evidenziata e compilare nuovamente la maschera precedente.

È possibile registrare più voci Informazioni mediante il pulsante "Aggiungi altri dati".

#### • CODIFICHE ARTICOLO

La dichiarazione Codifiche articolo è facoltativa, pertanto la maschera per la dichiarazione di essa appare come di seguito:

| Dettaglio | Sconto/Maggiorazione    | Altri Dati | Codifiche Articolo |
|-----------|-------------------------|------------|--------------------|
| Aggi      | ungi codifiche articolo |            |                    |

Figura 44 - Codifiche articolo

Cliccando su "Aggiungi codifiche articolo" appare la maschera come da immagine:

| Dettaglio | Sconto/Maggiorazione    | Altri Dati | Codifiche Articolo |        |  |  |
|-----------|-------------------------|------------|--------------------|--------|--|--|
| Coc       | lifiche articolo        |            |                    |        |  |  |
| Tipo (    | codice *                |            |                    | Codice |  |  |
|           |                         |            |                    |        |  |  |
| Aggi      | ungi                    |            |                    |        |  |  |
| Annu      | ulla codifiche articolo |            |                    |        |  |  |

#### Figura 45 - Aggiunta Codifiche articolo

I campi contrassegnati con l'asterisco sono obbligatori. Tutti gli altri sono facoltativi. Cliccando sul pulsante "Aggiungi" i dati verranno registrati

| Aggi | iungi codifiche articolo |        |        |
|------|--------------------------|--------|--------|
|      | Tipo codice              | Codice | Azioni |
|      | XYZ                      |        | ×      |

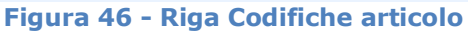

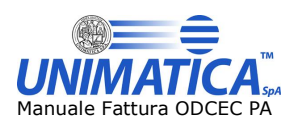

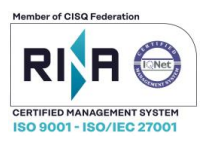

ATTENZIONE: una volta aggiunta la riga con Codifiche articolo non è possibile modificarla. Sarà necessario rimuovere la riga mediante la X evidenziata e compilare nuovamente la maschera precedente.

È possibile registrare più voci "Codifiche articolo" mediante il pulsante "Aggiungi codifiche articolo".

#### 7.1.3.1 Macro Area Riferimenti Fattura

La Macro Area Riferimenti Fattura si presenta come di seguito:

| Ordini Contratti Convenzioni Doc.Ricezione Fatture Collegate DDT SAL |  |
|----------------------------------------------------------------------|--|
| Agglungi Ordini Macro Area "Riferimenti Fattura"                     |  |
| * Campo richiesto                                                    |  |
| Invia fattura Anteprima fattura Anteprima fattura ASW                |  |

Di seguito una descrizione dettagliata delle Schede previste in questa Macro Area

#### • ORDINI

La dichiarazione Ordini è facoltativa, pertanto la maschera per la dichiarazione di questi appare come di seguito:

| Fattura | Riferimenti fat | tura Pagamer | nti Riepilogo |                   |     |     |  |
|---------|-----------------|--------------|---------------|-------------------|-----|-----|--|
| Ordin   | i Contratti     | Convenzioni  | Doc.Ricezione | Fatture Collegate | DDT | SAL |  |
|         | Aggiungi Oro    | dini         |               |                   |     |     |  |
|         |                 |              |               |                   |     |     |  |

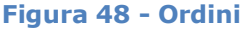

Cliccando su "Aggiungi Oridini" appare la maschera come da immagine:

| rdini Contratti Convenzioni | Doc.Ricezione Fatture Collegate | DDT SAL |                      |     |  |
|-----------------------------|---------------------------------|---------|----------------------|-----|--|
| Ordini                      |                                 |         |                      |     |  |
| Rif. linea fattura          |                                 |         |                      |     |  |
| Id. doc. *                  | Data doc.                       |         | Rif. linea documento |     |  |
|                             |                                 |         |                      |     |  |
| Codice commessa/convenz     | ione                            |         | Cup                  | Cig |  |
|                             |                                 |         |                      |     |  |
| Aggiungi                    |                                 |         |                      |     |  |
|                             |                                 |         |                      |     |  |

## Figura 49 - Aggiunta Ordini

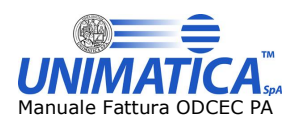

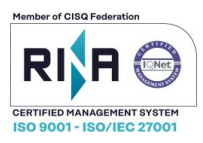

I campi contrassegnati con l'asterisco sono obbligatori. Tutti gli altri sono facoltativi.

N.B. il Rif. linea fattura fa riferimento alla Linea/Riga del Prodotto da fatturare dichiarato nella "Sotto Sezione Dettaglio"  $\rightarrow$  Dettaglio.

Cliccando sul pulsante "Aggiungi" l'Ordine verrà registrato

| rdini C | ontratti Convenzioni | Doc.Ricezione Fatture Co | ollegate DDT SAL |            |            |        |
|---------|----------------------|--------------------------|------------------|------------|------------|--------|
|         |                      |                          |                  |            |            |        |
| Aggiu   | ungi Ordini          |                          |                  |            |            | -      |
|         |                      |                          |                  |            |            | •      |
|         |                      |                          |                  |            |            |        |
|         | ld Documento         | Data                     | Cod. Comm.Conv.  | Codice CUP | Codice CIG | Azioni |

Figura 50 - Riga Ordini

ATTENZIONE: una volta aggiunto l'Ordine non è possibile modificarlo. Sarà necessario rimuovere la riga mediante la X evidenziata e compilarla nuovamente.

È possibile registrare più Ordini mediante il pulsante "Aggiungi Ordini"

#### CONTRATTI

La dichiarazione dei Contratti è facoltativa, pertanto la maschera per la dichiarazione di questi appare come di seguito:

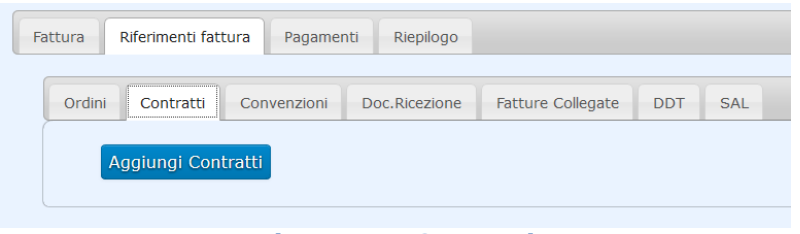

Figura 51 - Contratti

Cliccando su "Aggiungi Contratti" appare la maschera come da immagine:

| Ordini Contratti   | Convenzioni  | Doc.Ricezione | Fatture Collegate | DDT | SAL |                      |
|--------------------|--------------|---------------|-------------------|-----|-----|----------------------|
| Contratti          |              |               |                   |     |     |                      |
| Rif. linea fattura | 3            |               |                   |     |     |                      |
| Id. doc. *         |              | Dat           | a doc.            |     |     | Rif. linea documento |
| Codice commes      | sa/convenzio | ne            |                   |     |     | Cup Cig              |
| Aggiungi           | -            |               |                   |     |     |                      |
| Annulla Contra     |              |               |                   |     |     |                      |

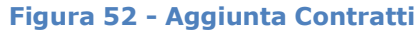

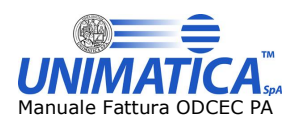

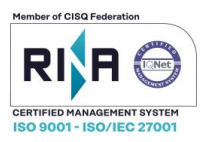

I campi contrassegnati con l'asterisco sono obbligatori. Tutti gli altri sono facoltativi.

N.B. il Rif. linea fattura fa riferimento alla Linea/Riga del Prodotto da fatturare dichiarato nella "Sotto Sezione Dettaglio"  $\rightarrow$  "Dettaglio".

Cliccando sul pulsante "Aggiungi" il Contratto verrà registrato

| Contratti Convenzioni | Doc.Ricezione Fatture Co | llegate DDT SAL |            |            |        |
|-----------------------|--------------------------|-----------------|------------|------------|--------|
| aalunal Contratti     |                          |                 |            |            |        |
| ggiungi Contratti     |                          |                 |            |            |        |
|                       |                          |                 |            |            |        |
|                       | -                        |                 |            |            |        |
| ld Documento          | Data                     | Cod. Comm.Conv. | Codice CUP | Codice CIG | Azioni |

Figura 53 - Riga Contratti

ATTENZIONE: una volta aggiunto il Contratto non è possibile modificarlo. Sarà necessario rimuovere la riga mediante la X evidenziata e compilarla nuovamente.

È possibile registrare più Contratti mediante il pulsante "Aggiungi Contratti".

#### • CONVENZIONI

La dichiarazione delle Convenzioni è facoltativa, pertanto la maschera per la dichiarazione di queste appare come di seguito:

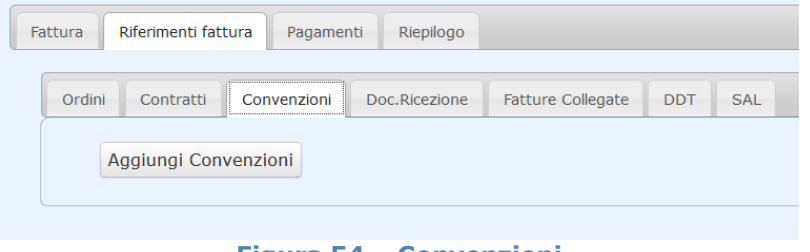

Figura 54 – Convenzioni

Cliccando su "Aggiungi Convenzioni" appare la maschera come da immagine:

| Ordini Contratti Convenzioni C<br>Convenzioni | Doc.Ricezione Fatture Collegate | DDT SAL |                      |     |  |
|-----------------------------------------------|---------------------------------|---------|----------------------|-----|--|
| Rir. linea fattura                            | Data doc.                       |         | Rif. linea documento |     |  |
| Codice commessa/convenzione                   |                                 |         | Cup                  | Cig |  |
| Aggiungi                                      |                                 |         |                      |     |  |

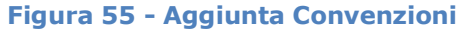

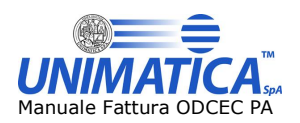

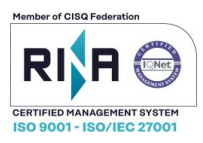

I campi contrassegnati con l'asterisco sono obbligatori. Tutti gli altri sono facoltativi.

N.B. il Rif. linea fattura fa riferimento alla Linea/Riga del Prodotto da fatturare dichiarato nella "Sotto Sezione Dettaglio"  $\rightarrow$  "Dettaglio".

Cliccando sul pulsante "Aggiungi" la Convenzione verrà registrata

| Ordini | Contratti               | Convenzioni  | Doc.Ricezione Fattur | ire Collegate | DDT SAL         |            |            |        |
|--------|-------------------------|--------------|----------------------|---------------|-----------------|------------|------------|--------|
|        |                         |              |                      |               |                 |            |            |        |
|        |                         |              |                      |               |                 |            |            |        |
| Ag     | ggiungi Conv            | venzioni 📃 ┥ |                      |               |                 |            |            |        |
| Ag     | ggiungi Conv            | venzioni ┥   |                      |               |                 |            |            | •      |
| Ag     | ggiungi Con             | venzioni     |                      |               |                 |            |            |        |
| Ag     | ggiungi Con<br>Id Docur | venzioni <   | Data                 |               | Cod. Comm.Conv. | Codice CUP | Codice CIG | Azioni |

Figura 56 - Riga Convenzioni

ATTENZIONE: una volta aggiunta la Convenzione non è possibile modificarla. Sarà necessario rimuovere la riga mediante la X evidenziata e compilarla nuovamente.

È possibile registrare più Convenzioni mediante il pulsante "Aggiungi Convenzioni".

#### • DOC. RICEZIONE

La dichiarazione dei Doc. Convenzione è facoltativa, pertanto la maschera per la dichiarazione di questi appare come di seguito:

| Fat | ttura  | Riferimenti fat | tura Pagament | ti Riepilogo  |                   |     |     |
|-----|--------|-----------------|---------------|---------------|-------------------|-----|-----|
|     | Ordini | Contratti       | Convenzioni   | Doc.Ricezione | Fatture Collegate | DDT | SAL |
|     | A      | ggiungi Doc     | . Ricezione   |               |                   |     |     |

Figura 57 - Doc. Ricezione

Cliccando su "Aggiungi Doc. Ricezione" appare la maschera come da immagine:

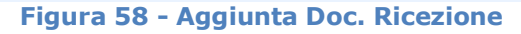

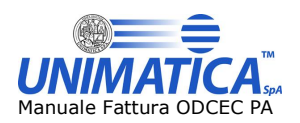

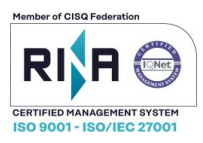

I campi contrassegnati con l'asterisco sono obbligatori. Tutti gli altri sono facoltativi.

N.B. il Rif. linea fattura fa riferimento alla Linea/Riga del Prodotto da fatturare dichiarato nella "Sotto Sezione Dettaglio"  $\rightarrow$  "Dettaglio".

Cliccando sul pulsante "Aggiungi" il riferimento al Doc. Ricezione verrà registrato

| dini Contratti | Convenzioni  | Doc.Ricezione F | atture Collegate DDT | SAL           |            |            |        |
|----------------|--------------|-----------------|----------------------|---------------|------------|------------|--------|
| Aggiungi Do    | c. Ricezione |                 |                      |               |            |            |        |
| nggiungi bo    | c. Hicczione |                 |                      |               |            |            | - 🔻 -  |
|                |              |                 |                      |               |            |            |        |
| ld Doc         | umento       | Data            | Co                   | d. Comm.Conv. | Codice CUP | Codice CIG | Azioni |

Figura 59 - Riga Doc. Ricezione

ATTENZIONE: una volta aggiunto il Doc. Ricezione non è possibile modificarlo. Sarà necessario rimuovere la riga mediante la X evidenziata e compilarla nuovamente.

È possibile registrare più Doc. Ricezione mediante il pulsante "Aggiungi Doc. Ricezione".

#### • FATTURE COLLEGATE

La dichiarazione delle Fatture Collegate è facoltativa, pertanto la maschera per la dichiarazione di questi appare come di seguito:

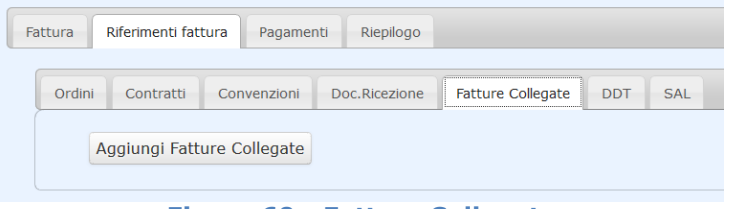

Figura 60 - Fatture Collegate

Cliccando su "Aggiungi Fatture Collegate" appare la maschera come da immagine:

| Riferimenti fattura Pagamenti<br>Irdini Contratti Convenzioni Fatture Collegate | Riepilogo Doc.Ricezione Fatture Collegate | DDT SAL |                      |     |  |
|---------------------------------------------------------------------------------|-------------------------------------------|---------|----------------------|-----|--|
| Rif. linea fattura<br>Id. doc. *                                                | Data doc.                                 |         | Rif. linea documento |     |  |
| Codice commessa/convenzione                                                     |                                           |         | Cup                  | Cig |  |
| Aggiungi Annulla Fatture Collegate                                              | -                                         |         |                      |     |  |

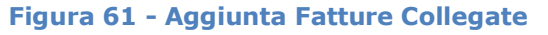

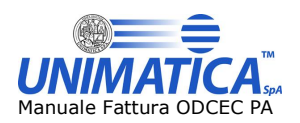

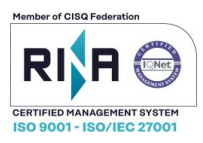

I campi contrassegnati con l'asterisco sono obbligatori. Tutti gli altri sono facoltativi.

N.B. il Rif. linea fattura fa riferimento alla Linea/Riga del Prodotto da fatturare dichiarato nella "Sotto Sezione Dettaglio"  $\rightarrow$  "Dettaglio".

Cliccando sul pulsante "Aggiungi" il riferimento alla Fattura collegata verrà registrato

| Ordini | Contratti                    | Convenzioni | Doc.Ricezione | Fatture Collegat | te DDT SAL      |            |            |        |
|--------|------------------------------|-------------|---------------|------------------|-----------------|------------|------------|--------|
|        |                              |             |               |                  |                 |            |            |        |
| Ag     | ggiungi Fatturo              | e Collegate | -             |                  |                 |            |            | •      |
| Ag     | ggiungi Fatturo<br>Id Docume | e Collegate | Data          |                  | Cod. Comm.Conv. | Codice CUP | Codice CIG | Azioni |

Figura 62 - Riga Fatture Collegate

ATTENZIONE: una volta aggiunto il riferimento alle Fatture Collegate non è possibile modificarlo. Sarà necessario rimuovere la riga mediante la X evidenziata e compilarla nuovamente.

È possibile registrare più Fatture Collegate mediante il pulsante "Aggiungi Fatture Collegate".

#### • DDT

La dichiarazione dei DDT è facoltativa, pertanto la maschera per la dichiarazione di questi appare come di seguito:

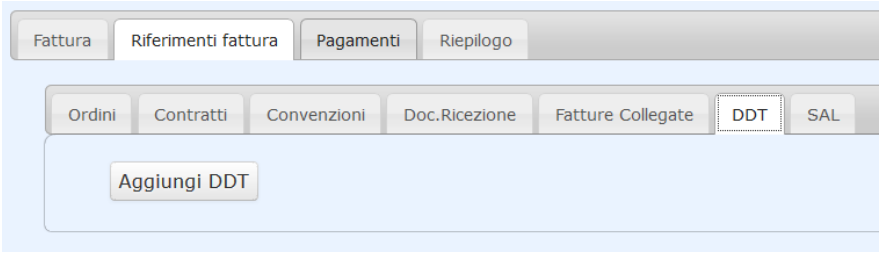

#### Figura 63 – DDT

Cliccando su "Aggiungi DDT" appare la maschera come da immagine:

| ura Riferimenti fattura Pagamenti Riepilogo<br>Ordini Contratti Convenzioni Doc.Rcezone Fatture Colegate DDT SAL |               |             |  |
|----------------------------------------------------------------------------------------------------|---------------|-------------|--|
| DDT<br>Rif. linea fattura                                                                                        | Numero doc. * | Data doc. * |  |
| Aggiungi                                                                                                    |               |             |  |
| Annulla DDT                                                                                                    |               |             |  |

#### Figura 64 - Aggiunta DDT

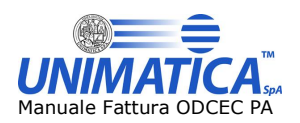

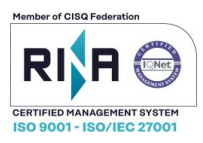

I campi contrassegnati con l'asterisco sono obbligatori. Tutti gli altri sono facoltativi.

N.B. il Rif. linea fattura fa riferimento alla Linea/Riga del Prodotto da fatturare dichiarato nella "Sotto Sezione Dettaglio"  $\rightarrow$  "Dettaglio".

Cliccando sul pulsante "Aggiungi" il riferimento DDT verrà registrato

| ni Contratti Conven | zioni Doc.Ricezione | Fatture Collegate | DDT : | AL        |        |
|---------------------|---------------------|-------------------|-------|-----------|--------|
| Aggiungi DDT        |                     |                   |       |           | •      |
|                     |                     |                   |       | -         |        |
|                     | Numero              |                   |       | Data      | Azioni |
|                     | 1                   |                   |       | undefined | ×      |

Figura 65 - Riga DDT

ATTENZIONE: una volta aggiunto il riferimento al DDT non è possibile modificarlo. Sarà necessario rimuovere la riga mediante la X evidenziata e compilarla nuovamente.

È possibile registrare più riferimenti ai DDT mediante il pulsante "Aggiungi DDT".

#### • SAL

La dichiarazione dei SAL è facoltativa, pertanto la maschera per la dichiarazione di questi appare come di seguito:

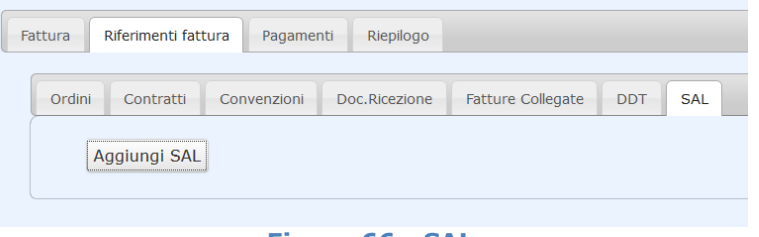

Figura 66 - SAL

Cliccando su "Aggiungi SAL" appare la maschera come da immagine:

| Fattura   | Riferimenti fatt         | ura Pagamer | nti Riepilogo |                   |     |     |  |  |
|-----------|--------------------------|-------------|---------------|-------------------|-----|-----|--|--|
| Ordini    | Contratti                | Convenzioni | Doc.Ricezione | Fatture Collegate | DDT | SAL |  |  |
| S         | AL                       |             |               |                   |     |     |  |  |
| Nu        | imero doc. *             |             |               |                   |     |     |  |  |
| A         | ggiungi                  | -           |               |                   |     |     |  |  |
| A         | nnulla SAL               | -           |               |                   |     |     |  |  |
|           |                          |             |               |                   |     |     |  |  |
| Campo ric | hiesto                   |             |               |                   |     |     |  |  |
|           | Figura 67 - Aggiunta SAL |             |               |                   |     |     |  |  |

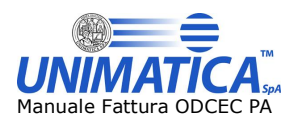

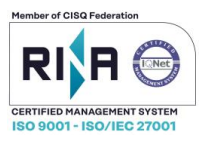

Cliccando sul pulsante "Aggiungi" il riferimento SAL verrà registrato

| Ordini Contratti Conv | venzioni Doc.Ricezione Fatture Collegate DDT SAL |          |
|-----------------------|--------------------------------------------------|----------|
| Aggiungi SAL          | <b>—</b>                                         | <b>L</b> |
|                       |                                                  |          |
|                       | Riferimento fase                                 | Azioni   |
|                       | 15                                               | ×        |
|                       |                                                  |          |
|                       |                                                  |          |

Figura 68 - Riga SAL

ATTENZIONE: una volta aggiunto il riferimento al SAL non è possibile modificarlo. Sarà necessario rimuovere la riga mediante la X evidenziata e compilarla nuovamente.

È possibile registrare più riferimenti ai SAL mediante il pulsante "Aggiungi SAL".

## 7.1.3.2 Macro Area Pagamenti: Inserimento e Modifica

La Macro Area Pagamenti si presenta come di seguito:

| Gestione anagrafica Gestione fatture |                                                                                        |                 |                      |  |  |  |  |  |
|--------------------------------------|----------------------------------------------------------------------------------------|-----------------|----------------------|--|--|--|--|--|
| Fattura Riferimenti fattura Pagament | Riepilogo                                                                              |                 |                      |  |  |  |  |  |
| Aggiungi Pagamenti * Campo richiesto | Macro Area                                                                             | "Pagamenti"     |                      |  |  |  |  |  |
| ·                                    | Turris 6 thurs                                                                         | Antonian Estima | Automites fotoms ACM |  |  |  |  |  |
|                                      | Invia fattura Anteprima fattura Anteprima fattura ASW Figura 69 - Macro Area Pagamenti |                 |                      |  |  |  |  |  |

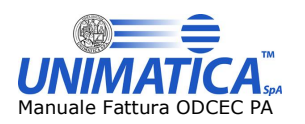

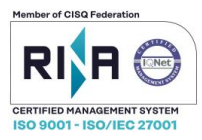

Ogni pagamento è composto da una o più righe di dettaglio pagamento. Per inserirli, cliccare su "Aggiungi dettaglio Pagamento" e successivamente "Aggiungi nuovo pagamento":

| tura    | Riferimenti fattura      | Pagamenti      | Allegati Riepilogo    |            |                             |                     |        |
|---------|--------------------------|----------------|-----------------------|------------|-----------------------------|---------------------|--------|
| Condiz  | zioni di pagamento *     |                |                       |            |                             |                     |        |
| Pag     | amento completo          |                |                       | $\sim$     |                             |                     |        |
| Benefi  | iciario                  |                |                       |            |                             |                     |        |
|         |                          |                |                       |            |                             |                     |        |
|         |                          |                |                       |            |                             |                     |        |
| Modali  | ità di pagamento *       |                |                       |            |                             |                     |        |
| Boni    | ifico                    |                |                       |            |                             |                     | ~      |
|         |                          | (1)            |                       |            |                             |                     |        |
| Riferin | mento termini pagamento  | o (da) Termini | pagamento in giorni   |            | Data scadenza pagamento     | Importo pagamento * | 100.00 |
|         |                          |                |                       |            |                             |                     | 100.00 |
| Codice  | e ufficio postale        |                |                       |            | Codice fiscale quietanzante |                     |        |
|         |                          |                |                       |            |                             |                     |        |
| Cogno   | ome quietanzante         |                |                       |            | Nome quietanzante           |                     |        |
|         |                          |                |                       |            |                             |                     |        |
| Titolo  | quietanzante             |                |                       |            | Istituto finanziario        |                     |        |
|         |                          |                |                       |            |                             |                     |        |
| IBAN    |                          |                |                       |            |                             |                     |        |
|         |                          |                |                       |            |                             |                     |        |
| ABI     |                          | CAB            |                       |            | BIC                         |                     |        |
|         |                          |                |                       |            |                             |                     |        |
|         |                          |                |                       |            |                             |                     |        |
| Sconto  | o pagamento anticipato   | Data pa        | igamento anticipato a |            | Importo penale ritardo      | Data penale da      |        |
|         |                          | 0.00           |                       |            | 0.00                        |                     |        |
| Codice  | e pagamento              |                |                       |            |                             |                     |        |
|         |                          |                |                       |            |                             |                     |        |
|         |                          |                |                       |            |                             |                     |        |
| Aggiu   | ungi dettaglio pagamento |                | 1                     |            |                             |                     |        |
|         |                          |                |                       |            |                             |                     |        |
|         |                          |                | Ag                    | giungi nuc | ovo pagamento <b>2</b>      |                     |        |
|         |                          |                |                       |            |                             |                     |        |
|         |                          |                |                       |            |                             |                     |        |
| Annul   | lla Pagamenti            |                |                       |            |                             |                     |        |

Figura 70 - Scheda Pagamenti

Una volta aperto tale campo è necessario compilarlo, altrimenti proseguendo con la compilazione delle schede successive apparirà un messaggio di Alert. Qualora non si presenti la necessità di compilarli sarà sufficiente non aprire la sezione suddetta oppure cliccare sul tasto di Annullamento.

I campi contrassegnati con l'asterisco sono obbligatori. Tutti gli altri sono facoltativi.

Cliccando sul pulsante "Aggiungi dettaglio pagamento" (freccia 1) verrà aggiunta la Riga di dettaglio relativa alla Condizione di pagamento, come da immagine

| Dettaglio pagamento   | Modalità pagamento | Data scadenza pagamento       | Importo pagamento | Azioni |
|-----------------------|--------------------|-------------------------------|-------------------|--------|
| Dettaglio pagamento 1 | MP05               |                               | 150.00            | 🗎 🗙 🧷  |
|                       |                    |                               |                   |        |
|                       | Aggiungi nu        | ovo pagamento Modifica pagame | nto corrente      |        |
|                       |                    |                               |                   |        |

Figura 71 - Aggiunta Dettaglio Pagamento

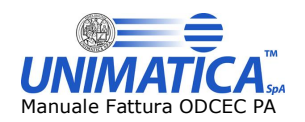

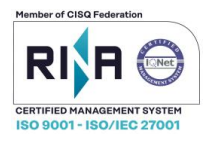

A questo punto sarà possibile:

- visualizzare il dettaglio appena inserito scegliendo l'icona a foglietto
- modificare il dettaglio appena inserito scegliendo l'icona a matita
- cancellare il dettaglio appena inserito scegliendo la X rossa

oppure

- Compilare nuovamente i campi di fig.93 e inserire un secondo dettaglio di pagamento (e così via)

Dopo che saranno stati inseriti tutti i dettagli di pagamento, occorre caricare il pagamento completo con il pulsante "Aggiungi nuovo pagamento" (freccia 2), e il pannello si chiuderà visualizzando la riga del pagamento.

Cliccando su "Aggiungi Pagamenti" questa verrà registrato nell'elenco delle Condizioni di Pagamento

| Gestione anagrafica Gestione fattu | re                                                          |        |
|------------------------------------|-------------------------------------------------------------|--------|
| TEST 03/05                         | Aggiorna fattura Copia fattura Elimina fattura Azzera campi |        |
| Fattura Riferimenti fattura P      | agamenti Allegati Riepilogo                                 |        |
| Pagamenti                          | Condizioni pagamento                                        | Azioni |
| Pagamenti 1<br>Aggiungi Pagamenti  | TP02                                                        | ≝ ≭ ∠  |
| *Campo richiesto                   | Invia fattura Anteprima fattura Anteprima fattura ASW       |        |

Figura 72 - Salvataggio Riga Pagamenti

Per aggiungere e salvare altre Condizioni di Pagamento è necessario cliccare sul pulsante Aggiungi Pagamenti e si riaprirà il pannello di Figura 93.

## 7.1.3.3 Macro Area Riepilogo

La Macro Sezione Riepilogo si presenta come di seguito:

| Gestione anagrafica Gestione fatture     |                        |                    |                  |
|------------------------------------------|------------------------|--------------------|------------------|
| Fattura Riferimenti fattura Pagamenti Ri | pilogo                 |                    |                  |
| Non ci sono dati di riepilogo.           | Macro Area "R          | iepilogo"          |                  |
| * Campo richiesto                        |                        |                    |                  |
|                                          | Invia fattura Anteprim | na fattura Antepri | rima fattura ASW |

Figura 73 - Macro Area Riepilogo

La valorizzazione di questa Macro Area si auto-popolerà durante le fasi di compilazione della fattura.

## 7.2 Carica fatture singola

Mediante il menù Carica Fattura Singola è caricare una nuova fattura in formato xml da inviare allo SdI. La fattura caricata verrà validata secondo gli schemi dettati dalla normativa e, se il documento non sarà conforme al formato, apparir.

Per caricare un documento si potrà procedere utilizzando il pulsante Sfoglia o trascinando il documento nell'area dedicata.

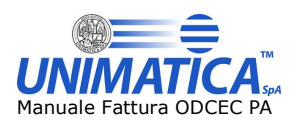

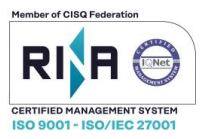

| Carica fattura  |     |              |                                         |            |        |  |
|-----------------|-----|--------------|-----------------------------------------|------------|--------|--|
|                 |     | Tra          | ascina qui i file o clicca per caricare |            |        |  |
| Sfoglia         |     |              |                                         |            |        |  |
| Nome file       |     |              |                                         | Dimensione | Azioni |  |
| FATTURA_XML.xml |     |              |                                         | 5.90 KB    |        |  |
| Totale: 1       | <1→ | 10   25   50 | Val a pogina                            |            |        |  |

Figura 74 - Carica Fattura dal menu Carica Fattura Singola

I file caricati che devono essere firmati dall'intermediario non devono contenere al loro interno l'immagine (.pdf o altro) della fattura. Attraverso il pulsante Conferma si procede all'invio del documento.

Il pulsante Annulla serve per annullare l'operazione in caso di upload di una fattura errata.

| Trascina qui il file<br>Sfoglia |  |
|---------------------------------|--|
| Sfoglia                         |  |
|                                 |  |
| IT01234567890_11111.xml 4.39 KB |  |

Figura 75 - Carica Fattura

## 7.3 Carica zip fatture attive

Da questo menù si può caricare un pacchetto zip contenente n. fatture in formato xml da inviare allo SDI:

| Carica Flusso        |      |      |  |
|----------------------|------|------|--|
| Trascina qui il file | <br> | <br> |  |
| Sfoglia              | <br> | <br> |  |
|                      |      |      |  |

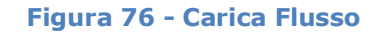

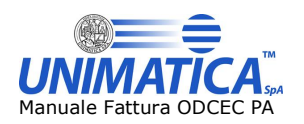

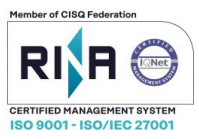

I flussi accettati sono solo in formato .zip. Al termine del caricamento una finestra di popup mostrerà un riepilogo dei file trovati nel pacchetto.

| Carica Flusso        | Upload flusso eseguito:<br>Sono state caricate 5 fatture:<br>- FatturaMultipla.xml<br>- IT01234567890_11111.xml<br>- IT02098391200_30.xml |  |
|----------------------|----------------------------------------------------------------------------------------------------|--|
| Trascina qui il file | - IT02098391200_301.xml<br>- IT02098391200_7D.xml                                                                                         |  |
| Sfoglia              | ОК                                                                                                    |  |

Figura 77 - Popup riepilogo inserimento pacchetto

## 7.4 Verifica caricamento zip fatture

Una volta caricate le fatture saranno visibili sulla maschera "Verifica caricamento zip fatture"

| 1 | Risultati trovati 2          |                |      |        |   |   |
|---|------------------------------|----------------|------|--------|---|---|
|   | Nome file                    | stato          |      | Azioni |   |   |
| 1 | TestFatturaOKConAllegato.xml | MPORTAZIONE OK | õ    |        | × | × |
|   |                              |                | <br> |        |   |   |

Figura 78 - Fatture da elaborare

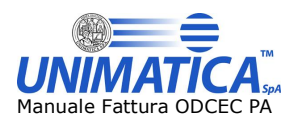

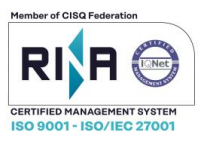

I tempi di elaborazione dei documenti variano a seconda del carico di lavoro delle macchine. Finché i documenti sono in stato DA ELABORARE possono solo essere scaricati o eliminati. Terminata l'elaborazione dei documenti le opzioni si ampliano:

| Risultati trovat     | i 5       |                        |    |        |              |
|----------------------|-----------|------------------------|----|--------|--------------|
|                      | Nome file | stato                  |    | Azioni |              |
| TT02098391200_30.xml |           | IMPORTAZIONE OK        | Ŷ  |        | $\checkmark$ |
| T02098391200_301.xm  | I         | IMPORTAZIONE OK        | Ŷ  |        | $\checkmark$ |
| FatturaMultipla.xml  |           | ERRORI IN IMPORTAZIONE | 2  |        | $\checkmark$ |
| П01234567890_11111.x | ml        | ERRORI IN IMPORTAZIONE | \$ |        | $\checkmark$ |
| T02098391200_7D.xml  |           | ERRORI IN IMPORTAZIONE | ₽. |        | $\checkmark$ |

Figura 79 - Fatture elaborate

Per le fatture che hanno riscontrato errori in elaborazione sarà possibile, oltre all'eliminazione e al download, vedere i dettagli dell'esito dell'importazione per capire il motivo che ha fatto fallire l'importazione.

Per le fatture la cui elaborazione è andata a buon fine sarà possibile invece visualizzare la fattura direttamente su browser, visualizzare i metadati estratti dalla fattura oppure confermare la fattura per i passaggi successivi.

| Risultati trovati 5     |           |                                |             |             |  |   |        |              |   |
|-------------------------|-----------|--------------------------------|-------------|-------------|--|---|--------|--------------|---|
|                         | Nome file |                                |             | stato       |  |   | Azioni |              |   |
| TT02098391200_30.xml    |           | Conferma fatture               | х           | ONE OK      |  | 2 |        | $\checkmark$ | 2 |
| TT02098391200_301.xml   |           | Stai per confermare le fatture | :           | ONE OK      |  | 2 |        | $\checkmark$ | 2 |
| FatturaMultipla.xml     |           | - IT02098391200_30.xml         |             | MPORTAZIONE |  | 2 |        | $\checkmark$ | 2 |
| ПТ01234567890_11111.xml |           | - IT02098391200_301.xml        |             | MPORTAZIONE |  | 2 |        | $\checkmark$ | > |
|                         |           | Si desidera continuarer        | MPORTAZIONE |             |  | 2 |        | $\checkmark$ | 3 |

Figura 80 - Conferma fatture

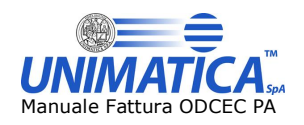

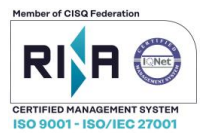

| I        | Esito flussi            |                           |          |             |    |        |        |              |      |
|----------|-------------------------|---------------------------|----------|-------------|----|--------|--------|--------------|------|
| F        | Risultati trovati 5     |                           |          |             |    |        |        |              |      |
|          |                         | Nome file                 |          | stato       |    |        | Azioni |              |      |
| <b>V</b> | IT02098391200_30.xml    |                           | IMPORTAZ | IONE OK     |    | \$     |        | $\checkmark$ | ×    |
| <b>V</b> | IT02098391200_301.xml   | Conferma fatture          | ×        | ONE OK      |    | 1      |        | 1            | ×    |
|          | FatturaMultipla.xml     | Attenderer conforma fat   | turo in  | MPORTAZIONE |    | 4      |        | $\checkmark$ | ×    |
|          | IT01234567890_11111.xml | corso: l'operazione richi | iede     | MPORTAZIONE |    | \$     |        | $\checkmark$ | ×    |
|          | IT02098391200_7D.xml    | qualche secondo PER O     | GNI      | MPORTAZIONE |    | 4      |        | $\checkmark$ | ×    |
|          |                         | fattura                   |          |             |    |        |        |              |      |
|          |                         |                           |          | Aggiorna    | Co | onfern | na     | Elir         | nina |

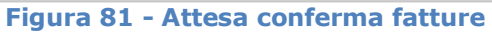

| Esito flussi           |                                                                                                    |             |           |
|------------------------|----------------------------------------------------------------------------------------------------|-------------|-----------|
|                        | Conferma documenti eseguita:                                                                                                    |             |           |
| Risultati trovati 5    | Sono state confermate 2 fatture:<br>- IT02098391200_301.xml - > IT02098391200_G.xml<br>- IT02098391200_30.xml - > IT02098391200_H.xml |             |           |
| Nome                   | • 1                                                                                                    | stato       | Azioni    |
| ▼ IT02098391200_30.xml |                                                                                                    | E OK        |           |
| T02098391200_301.xml   | ОК                                                                                                    | E OK        | 📃 🛛 📄 🖌 🗙 |
| FatturaMultipla.xml    | ERRORI IN II                                                                                                    | IPORTAZIONE |           |
| T01234567890_11111.xml | ERRORI IN II                                                                                                    | IPORTAZIONE | 🔜 🖪 🗎 🖌 🗙 |
| Tro2098391200_7D.xml   | ERRORI IN II                                                                                                    | IPORTAZIONE |           |

Figura 82 - Fatture confermate

La conferma richiede qualche secondo per ogni fattura. Al termine dell'operazione un popup riporterà l'esito della conferma, mostrando come sono state rinominate le fatture (il renaming è dettato dal SDI). Una volta confermate, le fatture non saranno più visibili sulla maschera di esito flussi, ma possono essere ricercate sulla machera di Ricerca Fatture.

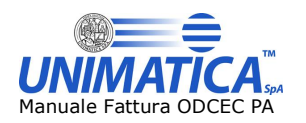

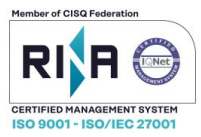

## 7.5 Ricerca fatture attive

Con questa operazione, l'utente avrà la possibilità di ricercare le fatture attraverso i metadati associati.

| licerca Fatture Attive |                |                       |                      |
|------------------------|----------------|-----------------------|----------------------|
| Stato Documento        |                | Stato Fattura         |                      |
| Tutti gli stati        |                | ▼ Tutti gli stati     | •                    |
| Importo da             | Importo a      | Data Documento da     | Data Documento a     |
| Partita Iva            | Codice Fiscale | Destinatario contiene | Numero Doc. Contiene |
|                        |                |                       |                      |
|                        |                | Ricerca               |                      |

Figura 83 – Ricerca Fatture Attive

STATO DOCUMENTO: nel menu a tendina verranno proposti una serie di Stati relativi allo stadio di avanzamento di elaborazione della fattura da parte del Sistema di Unimatica.

STATO FATTURA: nel menu a tendina verranno proposti una serie di Stati relativi allo stadio di avanzamento di elaborazione della fattura da parte del SDI.

NUMERO DOC. CONTIENE: è possibile cercare una fattura compilando questo campo con il numero della fattura o con una parte di esso.

Cliccando su Ricerca apparirà una lista delle Fatture emesse con i relativi stati.

Con i simboli disposti sulla destra della schermata, si posso visualizzare:

- dettaglio del documento,
- aprire/scaricare le fatture in pdf o in xml
- allegati/ricevute della fattura emessa (a loro volta scaricabili)
- bloccare il documento, se non ancora spedito al SDI
- eventualmente, scaricare le Prove di Conservazione attraverso un file Zip.

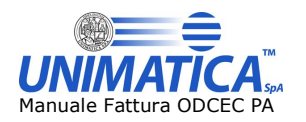

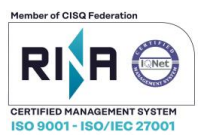

## 8 Fattura passiva

La gestione delle fatture passive è possibile mediante una sezione di ricerca dedicata, composta da molteplici funzionalità di seguito descritte.

## 8.1 Ricerca fatture passive

L'utente entrerà direttamente nella pagina di Ricerca Fatture dove, attraverso l'uso di filtri, potrà effettuare delle ricerche.

| Ricerca Fatture                |                  |   |                            |             |   |
|--------------------------------|------------------|---|----------------------------|-------------|---|
| Tipo Documento<br>Tutti i tipi |                  | ~ | Stato Fattura<br>In attesa |             | ~ |
| Importo da                     | Importo a        |   | Fatture Vistate            |             |   |
| Data Documento da              | Data Documento a |   | Intestatario contiene      | Partita Iva |   |
| Numero di protocollo           | Numero fattura   |   | Codice Fiscale             |             |   |
|                                |                  |   | Ente                       | Servizio    | ~ |
| Q Ricerca                      |                  |   |                            |             |   |

Figura 84 – Ricerca fatture passive

Esistono diverse possibilità di combinazioni dei criteri di ricerca.

La ricerca per **Tipo Documento** permette all'utente la scelta, attraverso il menu a tendina, della tipologia di documento da ricercare

| Ricerca Fatture                                             |                  |                      |   |             |   |
|-------------------------------------------------------------|------------------|----------------------|---|-------------|---|
| Tipo Documento<br>Tutti i tipi                              | V                | to Fattura<br>attesa |   |             | ~ |
| Tutti i tipi<br>Fatura<br>Nota di debito<br>Nota di credito |                  | ure Vistate          | Y |             |   |
| Data Documento da                                           | Data Documento a | statario contiene    |   | Partita Iva |   |
| Numero di protocollo                                        | Numero fattura   | dice Fiscale         |   |             |   |
|                                                             |                  | 0                    | Y | Servizio    | ~ |
| Q Ricerca                                                   |                  |                      |   |             |   |

Figura 85 – Ricerca per Tipo Documento

Come si può osservare, la ricerca può essere filtrata per le seguenti tipologie di documento:

- · Fattura
- · Nota di debito
- · Nota di credito
- · Tutti i tipi

La ricerca per **Stato Fattura** permette all'utente la scelta, attraverso il menu a tendina, in base allo stato del documento da ricercare. Il criterio di default è "In attesa".

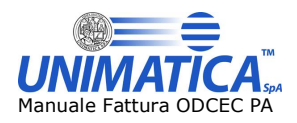

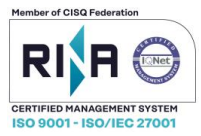

| ato Fattura                  |
|------------------------------|
| n attesa 🗸 🗸                 |
| n attesa                     |
| nesitata                     |
| ifiutata                     |
| ccettata                     |
| ecorrenza termini            |
| n attesa meno di 8 giorni    |
| n attesa da piu' di 7 giorni |
| utti gli stati               |

#### Figura 86 – Ricerca per Stato Fattura

Come si può osservare, la ricerca può essere filtrata per le seguenti tipologie di documento:

- In Attesa (Fatture in attesa di un'azione da 0 a 14 giorni dalla data di ricezione);
- · Inesitata (Fatture senza esito);
- Rifiutata (Fatture rifiutate con indicazione della motivazione secondo le codifiche previste dal xml SDI);
- Accettata (Fatture accettate);
- Decorrenza Termini (lo Sdi permette alle PA di inoltrare al destinatario una notifica di accettazione/rifiuto della fattura elettronica entro il termine di 15 gg dalla data di ricezione. Decorsi i 15 gg, senza che la PA ricevente abbia inviato allo sdi la predetta notifica, lo sdi invierà sia all' emittente che al ricevente una notifica di decorrenza termini, che sta ad indicare per entrambi i soggetti semplicemente il fatto che lo sdi considera chiuso il processo relativo a quella specifica fattura. Ciò non esclude tuttavia per la PA ricevente di contestare nel merito la fattura e richiedere una nota credito all' emittente);
- In attesa meno di 8 giorni (sono fatture presenti sul portale da meno di 8 giorni);
- In attesa da più di 7 giorni (sono fatture presenti sul portale da più di 7 giorni);
- Tutti gli stati (Fatture in attesa e fatture inesitate);

La ricerca invece per **Fattura Vistate** permette all'utente la scelta, attraverso il menu a tendina, delle fatture in Base Visto. Il criterio di default è vuoto.

| Ricerca Fatture      |                  |   |                        |             |
|----------------------|------------------|---|------------------------|-------------|
| Tipo Documento       |                  |   | Stato Fattura          |             |
| Tutti i tipi         |                  | ~ | In attesa              |             |
| Importo da           | Importo a        |   | Fatture Vistale        |             |
| Data Documento da    | Data Documento a |   | Non vistata<br>Vistata | Partita iva |
| Numero di protocollo | Numero fattura   |   | Codice Fiscale         |             |
|                      |                  |   | Ente                   | Servizio    |
| Q Ricerca            |                  |   |                        |             |

#### Figura 87 – Ricerca Fatture Vistate

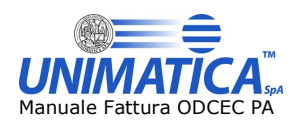

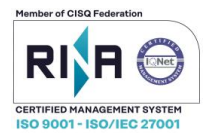

La ricerca può essere filtrata per le seguenti tipologie di documento:

- Non vistata (Fatture non vistate);
- · Vistata (Fatture vistate dagli utenti).

Ulteriori filtri utili a garantire una ricerca mirata e veloce possono essere:

Filtro per importo

| Importo da | Importo a |  |
|------------|-----------|--|
|            |           |  |

Filtro per intestatario o Partita IVA

Filtro per Range di data

| Data Do | cument | to da | ocumento a |    |    |    |           |
|---------|--------|-------|------------|----|----|----|-----------|
|         |        |       |            |    |    |    |           |
| 0       | Mar    | 20    | 015        | ~  |    | 0  |           |
| Lu      | Ма     | Ме    | Gi         | Ve | Sa | Do |           |
|         |        |       |            |    |    | 1  |           |
| 2       | 3      | 4     | 5          | 6  | 7  | 8  |           |
| 9       | 10     | 11    | 12         | 13 | 14 | 15 |           |
| 16      | 17     | 18    | 19         | 20 | 21 | 22 | A Importo |
| 23      | 24     | 25    | 26         | 27 | 28 | 29 | multiple  |
| 30      | 31     |       |            |    |    |    |           |

Filtro per Codice fiscale

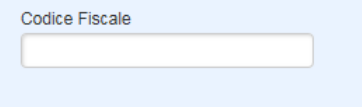

Filtro per Numero di protocollo

| Numero | di protocollo |  |
|--------|---------------|--|
|        |               |  |
|        |               |  |

Filtro per Numero fattura

| Numero fattura |  |  |
|----------------|--|--|
|                |  |  |
|                |  |  |

• Filtro per Ente (all'interno del menù a tendina sono presenti gli uffici di fatturazione associati all'ordine territoriale, un ufficio per ogni Codice Univoco)

Ente

#### Figura 88 – Filtri per la ricerca

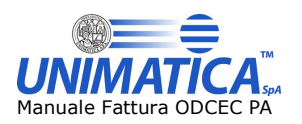

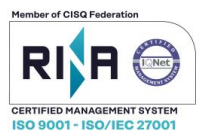

## 8.1.1 Risultati della ricerca

Una volta effettuata la ricerca il sistema propone i risultati:

| Ricer                  | rca Fatture   |                     |                |         |            |                |                            |            |    |    |              |             |             |   |
|------------------------|---------------|---------------------|----------------|---------|------------|----------------|----------------------------|------------|----|----|--------------|-------------|-------------|---|
| Tipo Doci<br>Tutti i t | umento<br>ipi |                     |                |         |            | v              | Stato Fattura<br>In attesa |            |    |    |              |             |             | ~ |
| Importo d              | la            |                     | Importo a      |         |            |                | Fatture Vistate            |            |    |    | ~            |             |             |   |
| Data Doc               | umento da     |                     | Data Documento | а       |            |                | Intestatario contiene      |            |    |    |              | Partita Iva |             |   |
| Numero o               | di protocollo |                     | Numero fattura |         |            |                | Codice Fiscale             |            |    |    |              |             |             |   |
|                        |               |                     |                |         |            |                | Ente                       |            |    |    | ~            | Servizio    |             | ~ |
| Q Ri                   | cerca         |                     |                |         |            |                |                            |            |    |    |              |             |             |   |
| Risu                   | Itati ricerca |                     |                |         |            |                |                            |            |    |    |              |             |             |   |
|                        | Intestatario  | P.IVA               | Importo        | Тіро    | N. Fattura | Codice Ufficio | Data ft                    | Data ric   | CS | FD | Stato        | Not.        | Azioni      |   |
|                        | Mario R       | 71043931563         | 7.456,88€      | fattura | 585368     | 1AAAAA         | 11-10-2019                 | 11-10-2019 | C  | 0  | <b>×</b> + 7 | 0 🗹 🗙       | 🗎 🚳 📔 🎩 🔤   |   |
|                        | Mario R       | 71043931563         | 456,55€        | fattura | 858563     | AAAAA1         | 11-10-2019                 | 11-10-2019 | ٧  | 0  | <b>×</b> + 7 | 0 🗸 🗙       | ) 🔕 🗎 🎩 🙋 📆 |   |
|                        | Mario R       | 71043931563         | 7.457,99€      | fattura | 85953      | AAAAA1         | 11-10-2019                 | 11-10-2019 | ٢  | 0  | <b>×</b> + 7 | 0 🗸 🗙 🛛     | ) 🚳 🗎 🎩 🖻 🎘 |   |
|                        | Mario R       | 71043931563         | 4.773,83€      | fattura | 986946     | 1ΑΑΑΑΑ         | 11-10-2019                 | 11-10-2019 | ٢  | 0  | <u>×</u> +7  | 0 🗸 🗙       | ) 🚳 🗎 📕 🛽 🎘 |   |
|                        |               | Operazioni multiple |                |         |            |                |                            |            |    |    |              | 🗸 🗙 🛙       | . 🛛 🄁       |   |

Figura 89 – Esempio risultati ricerca

Di seguito la legenda dei campi e dei pulsanti presenti nel menu **Risultati ricerca**:

- Intestatario: visualizza l'intestatario delle fatture
- P.IVA: visualizza la P.IVA dell'intestatario della fattura
- Importo: visualizza l'importo totale della fattura
- **Tipo**: identifica la tipologia del documento
- **N. Fattura**: identifica il numero della fattura
- **Codice ufficio**: identifica il codice univoco dell'ufficio, posizionando il mouse sopra al codice verrà visualizzato il nome dell'ufficio
- Data ft: visualizza la data di Creazione della fattura
- Data ric: visualizza la data di Ricezione della fattura
- CS: Stato di conservazione della fattura

→Processo di conservazione terminato

 $\rightarrow$  Processo di conservazione non ancora terminato

**FD**: indica la validità della firma digitale all'interno del documento, che può essere

Firma NO (Il documento può essere corrotto e la firma non è valida, in quanto scaduta, revocata, bloccata, ecc.)

→ Firma OK (Il documento è integro e firmato correttamente)

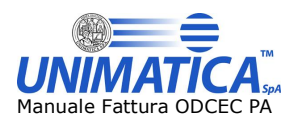

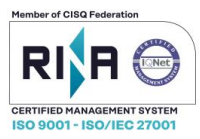

Not: sono le notifiche da parte dello sdi in merito al mancato invio dell'esito al fornitore

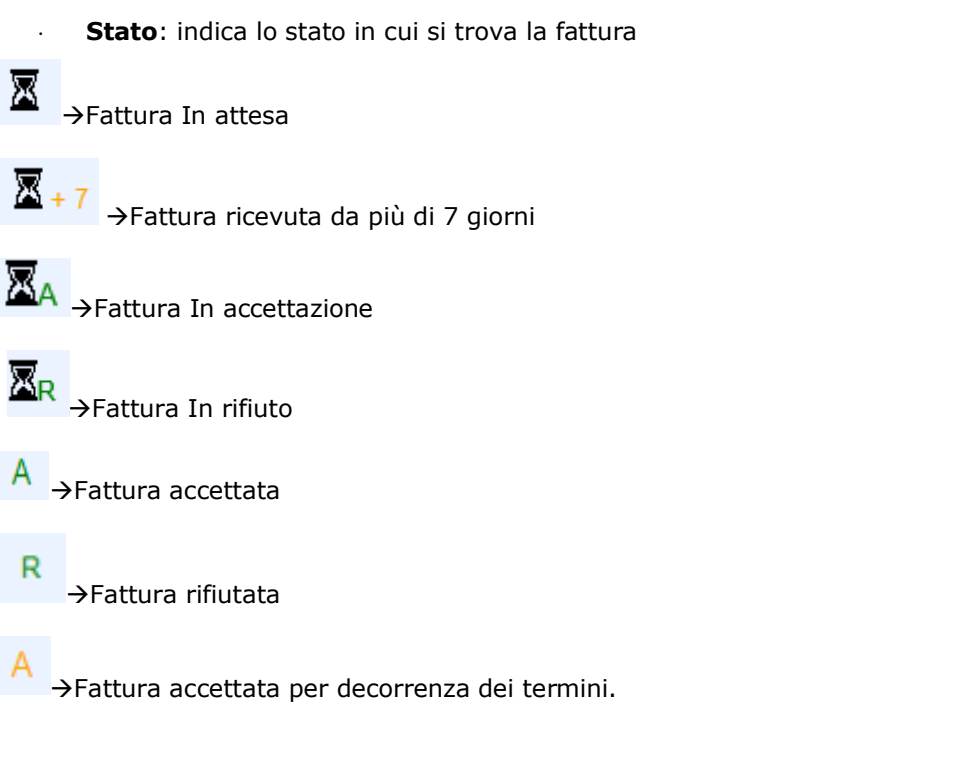

I risultati della ricerca possono essere visualizzati nel dettaglio, spuntando la casella presente prima di ogni Intestatario. Selezionando più fatture è possibile visualizzare il dettaglio degli importi delle fatture

| Risultati ricerca                        |                                                                                             |                     |           |         |            |                |            |            |      |         |      |                             |
|------------------------------------------|---------------------------------------------------------------------------------------------|---------------------|-----------|---------|------------|----------------|------------|------------|------|---------|------|-----------------------------|
|                                          | Intestatario                                                                                | P.IVA               | Importo   | Тіро    | N. Fattura | Codice Ufficio | Data ft    | Data ric   | CS F | D State | Not. | Azioni                      |
|                                          | Mario R                                                                                     | 71043931563         | 4.773,83€ | fattura | 986946     | 1AAAAA         | 11-10-2019 | 11-10-2019 | 0    | ) 🛣 + ; | 0 🗸  | 1 🗙 🗎 🕲 🗎 👢 🛛 📆             |
|                                          | Mario R                                                                                     | 71043931563         | 7.456,88€ | fattura | 585368     | 1AAAAA         | 11-10-2019 | 11-10-2019 | 0    | ) 🖾 - ; | 0 🗸  | 🗸 🖹 🕲 🗎 🜷 🔟 📆               |
|                                          |                                                                                             | Operazioni multiple |           |         |            |                |            |            |      |         | ۷    | <ul> <li>× 🗓 🛛 党</li> </ul> |
| Import<br>Totale<br>Totale i<br>Totale i | i fatture selezionate<br>importo: 12.230,71<br>imponibile/importo: 156,14<br>imposta: 31,22 |                     |           |         |            |                |            |            |      |         |      |                             |

Figura 90 – Dettaglio Importi Fatture Selezionate

- · Totale importo: riporta la somma degli importi delle fatture selezionate;
- · Totale imponibili: riporta la somma degli imponibili delle fatture selezionate;
- Totale imposta: riporta la somma delle imposte delle fatture selezionate.

La sezione Contatori mostra un riepilogo delle operazioni effettuate, classificando i documenti in:

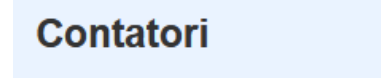

Totale fatture: 4 | Accettate: 0 | Rifiutate: 0 | Fatture inviate alla contabilità: 0 | Fatture in conservazione: 4

#### Figura 91 – Dettaglio Contatori

Totale Fatture  $\rightarrow$  totale delle fatture ricevute; Fatture Accettate  $\rightarrow$  totale delle fatture accettate; Fatture Rifiutate  $\rightarrow$  totale delle fatture rifiutate;

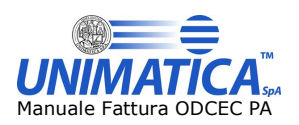

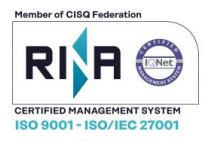

Fatture in contabilità  $\rightarrow$  totale delle fatture inviate in contabilità; Fatture in conservazione  $\rightarrow$  totale delle fatture versate in conservazione.

## 8.1.2 Dettaglio delle "Azioni" possibili sui risultati della Ricerca

La schermata con i risultati della ricerca, presente sulla destra, riporta una sezione dedicata alle possibili azioni da effettuare.

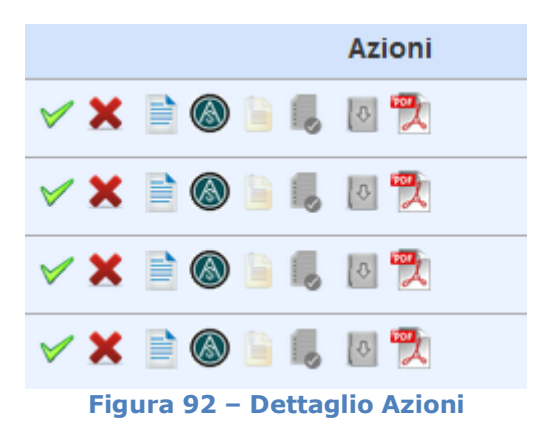

Di seguito le icone con relativa specifica:

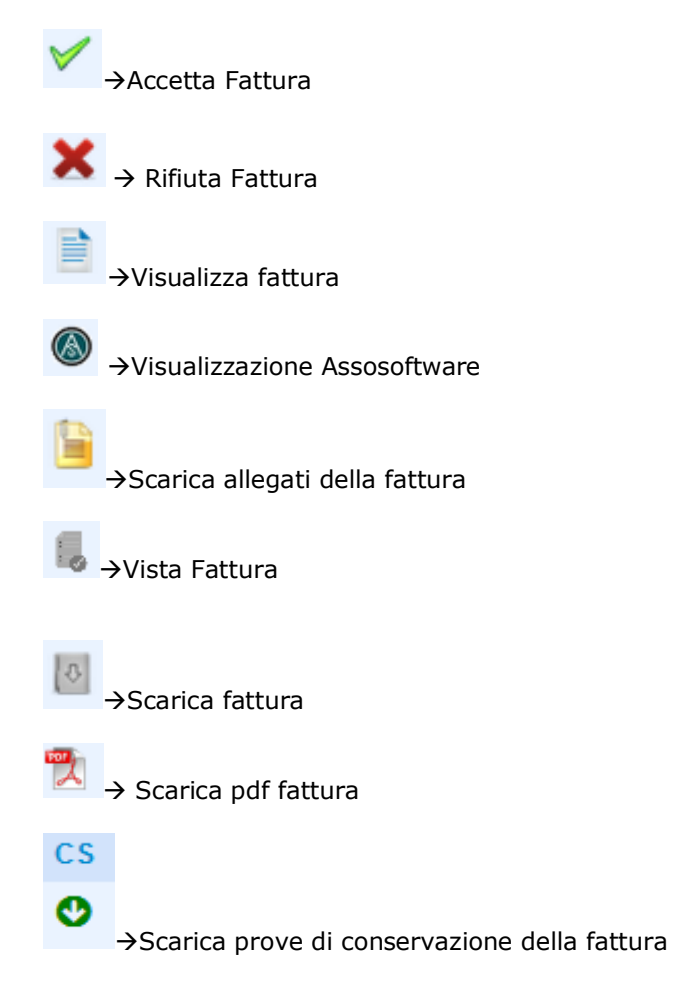

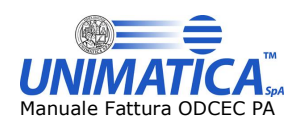

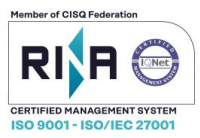

FD
 ◆ Scarica file p7m della fattura

## 8.1.3 Azioni multiple per documenti

|                                                  | Mario R                                                            | /1043931563         | 4.773,83€ | fattura 98694 | 144444 | 11-10-2019 | 11-10-2019 | ~ ~ | 🖾 <del>+</del> 7 | U V | / 🔺 📃 🞯 🗏 🐻 🔛 🔀 |  |
|--------------------------------------------------|--------------------------------------------------------------------|---------------------|-----------|---------------|--------|------------|------------|-----|------------------|-----|-----------------|--|
|                                                  |                                                                    | Operazioni multiple |           |               |        |            |            | _   | _                | •   | / 🗙 🎩 🛛         |  |
| Importi I<br>Totale in<br>Totale im<br>Totale im | atture selezionate<br>nporto: 0<br>ponibile/importo: 0<br>posta: 0 |                     |           |               |        |            |            |     |                  |     |                 |  |
|                                                  |                                                                    |                     |           | <b>-</b>      | 2 D.H. |            |            |     |                  |     |                 |  |

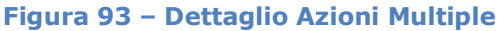

Il sistema propone la possibilità di selezionare più documenti ed effettuare operazioni multiple per quanto riguarda le azioni di:

- · accettare/rifiutare le fatture
- vista fattura
- · scarico fattura
- scarico pdf fattura

## 8.2 I Pulsanti in dettaglio

Le voci descritte in precedenza possono presentare particolari caratteristiche che andremo a descrivere nei paragrafi di seguito.

## 8.2.1 Importo

Cliccando sull'importo della fattura è possibile avere informazioni riguardanti il Totale Importo e il Totale Imposta presenti in fattura (campi 2.2.2.5 e 2.2.2.6 del tracciato Sdi).

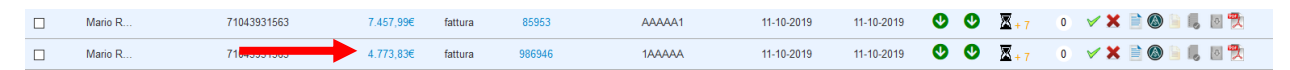

## Figura 94 – Dettaglio Importo

| I | Importi fattura           | × |
|---|---------------------------|---|
|   | TOTALE IMPONIBILE/IMPORTO |   |
|   | 15.800                    |   |
|   | TOTALE IMPOSTA            |   |
|   | 3.476                     |   |

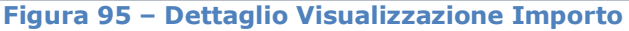

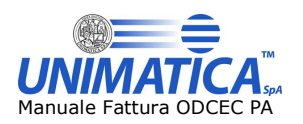

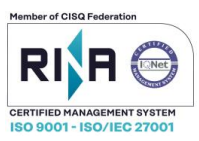

## 8.2.2 N. Fattura

Cliccando sul numero fattura è possibile avere informazioni riguardanti il numero di protocollo, la data di protocollo, l'Identificativo rilasciato dallo SDI e la data di accettazione o di rifiuto di una fattura qualora questa sia stata accettata o rifiutata e il progressivo fattura.

| Mario R | 71043931563 | 7.457     |         | 85953     | AAAAA1    | 11-10-2019 | 11-10-2019 | • | <b>X</b> + 7 | o 🗸 🗙 📄 🔕 🗎 🎩 🛛   |
|---------|-------------|-----------|---------|-----------|-----------|------------|------------|---|--------------|-------------------|
| Mario R | 71043931563 | 4.773,83€ | fattura | 986946    | 1AAAAA    | 11-10-2019 | 11-10-2019 | 0 | <b>X</b> + 7 | 0 🗸 🗶 📄 🔕 🔓 🎼 🛛 📆 |
|         |             |           | Figura  | a 96 – De | ttaglio N | . Fattui   | a          |   |              |                   |

Questa immagine è relativa ad una fattura non ancora lavorata:

| Informazioni fattura                                                                                                    | ×           |          |
|----------------------------------------------------------------------------------------------------|-------------|----------|
| DATI FATTURA<br>NUMERO PROTOCOLLO : 20181001AAAAAAA00000aa<br>DATA PROTOCOLLO : 20181001<br>IDENTIFICATIVO SDI : 123456789<br>PROGRESSIVO FATTURA: 12345          | <b>د</b>    |          |
|                                                                                                    | Chiudi      |          |
| Una fattura accettata:                                                                                                    |             |          |
| Informazioni fattura                                                                                                    | ×           |          |
| ACCETTATA IL: 23-06-2015<br>NUMERO PROTOCOLLO : 20150611AAAAAA00000pp<br>DATA PROTOCOLLO : 20150611<br>IdentificativoSdl : 12345678<br>PROGRESSIVO FATTURA: 12345 | đ           |          |
|                                                                                                    | Chiudi      |          |
| Una fattura rifiutata:<br>Informazioni fattura                                                                                                    |             | ×        |
| RIFIUTATA IL: 01-07-2015<br>NUMERO PROTOCOLLO : 20150611AAAAAA00000pp<br>DATA PROTOCOLLO : 20150611<br>IdentificativoSdI : 12345678<br>PROGRESSIVO FATTURA: 12345 |             | .4       |
|                                                                                                    |             | Chiudi   |
| ×<br>Figura 97 – Dettag                                                                                                    | alio Visual | izzazion |

UNIMATICA S.p.A. - Via C.Colombo, 21 - 40131 Bologna (Italy) - Tel: +39.051.4195011 - Fax: +39.051.4195050 <u>www.unimaticaspa.it</u> - Cap.Sociale 500.000,00 Euro i.v. - CF. RI. Piva 02098391200 - REA BO 413696

N. Fattura

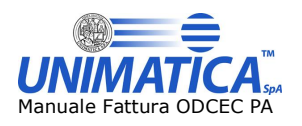

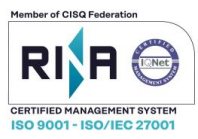

#### 8.2.3 Visualizza Fattura

Attraverso il pulsante  $\rightarrow$  visualizza fattura è possibile visualizzare la fattura con il dettaglio di tutte le informazioni in essa contenute secondo il foglio di stile dato dal SDI.

# FATTURA ELETTRONICA

## Dati relativi alla trasmissione

Identificativo del trasmittente: ABCDEFGH12L12M123N Progressivo di invio: OK Formato Trasmissione: SDI10 Codice Amministrazione destinataria: UNI000

## Dati del cedente / prestatore

#### Dati anagrafici

Identificativo fiscale ai fini IVA: IT12345678912 Denominazione: XXX S.P.A Regime fiscale: RF01 (ordinario)

#### Dati della sede

Indirizzo: VIA ROSSI Numero civico: 9 CAP: 00143 Comune: ROMA Provincia: RM Nazione: IT

#### Dati generali del documento

Tipologia documento: TD01 (fattura) Valuta importi: EUR Data documento: 2013-01-14 (14 Gennaio 2013) Numero documento: OK Art. 73 DPR 633/72: SI

#### Dati relativi alle linee di dettaglio della fornitura

#### Nr. linea: 1

Descrizione bene/servizio: QUOTA FISSA COMMERCIALIZZAZIONE AL DETTAGLIO (PARTE FISSA) Valore unitario: 3.06833333 Valore totale: 3.07 IVA (%): 20.00

#### Nr. linea: 2

Descrizione bene/servizio: QUOTA ENERGIA MATERIA PRIMA GAS Valore unitario: 0.29785848 Valore totale: 33.66 IVA (%): 20.00

#### Nr. linea: 3

Descrizione bene/servizio: ACCISA SUL GAS 4 SCAGLIONE OLTRE 1561 Valore unitario: 0.15000000 Valore totale: 16.95 IVA (%): 20.00

#### Nr. linea: 4

Descrizione bene/servizio: ADDIZIONALE ENTI LOCALI 4 SCAGLIONE OLTRE 1561 Valore unitario: 0.03098000 Valore totale: 3.50

#### Figura 98 – Visualizzazione Fattura

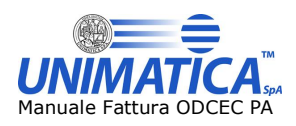

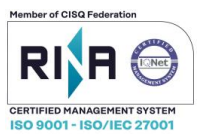

## 8.2.1 Visualizza Fattura Assosoftware

Attraverso il pulsante →Visualizzazione Assosoftware è possibile visualizzare la fattura secondo il foglio di stile ASSOSOFTWARE

| Cedente/prestatore (fornitore)                  | Cessionario/committente (cliente) |
|-------------------------------------------------|-----------------------------------|
| Identificativo fiscale ai fini IVA: 12345678910 | Codice fiscale: 12345678910       |
| Denominazione: aaaaa                            | Denominazione: aaaaaa             |
| Regime fiscale: 12345678910                     | Indirizzo: VIA                    |
| Indirizzo: VIA                                  | Comune: ROMA Provincia: RM        |
| Comune: ROMA Provincia: RM                      | Cap: 12345Nazione: IT             |
| Cap: 12345Nazione: IT                           |                                   |

| Tipologia doc  | umento  | Causale     | Art. 73 | Num    | ero documento   | Data | documento         | Co    | Codice destinatario |  |  |  |
|----------------|---------|-------------|---------|--------|-----------------|------|-------------------|-------|---------------------|--|--|--|
| TD01 (fattura) |         |             | SI      |        | OK              | 14-  | 14-01-2013        |       | UNI000              |  |  |  |
| Cod. articolo  |         | Descrizione | Qu      | antità | Prezzo unitario | UM   | Sconto o<br>magg. | %IVA  | Prezzo totale       |  |  |  |
|                | QUOTA   | FISSA       |         |        | 3,06833333      |      |                   | 20,00 | 3,07                |  |  |  |
|                | DETTACI | 10          |         |        |                 |      |                   |       |                     |  |  |  |
|                | DETTAG  | 10          |         |        | 0,29785848      |      |                   | 20,00 | 33,66               |  |  |  |
|                | DETTAG  |             |         |        | 0,0048          |      |                   | 20,00 | 0,54                |  |  |  |
|                | DETTAG  | LIO         |         |        | 0,04165785      |      |                   | 20,00 | 4,71                |  |  |  |
|                | DETTAG  | .10         |         | 113.00 | 0.00041431      |      |                   | 20.00 | 0.05                |  |  |  |
|                | DETTAGL | 10          |         | ,      | 1 66833333      |      |                   | 20.00 | 1 67                |  |  |  |
|                | DETTAGL | 10          |         |        | 0.123142        |      |                   | 20.00 | 1,67                |  |  |  |
|                |         |             |         |        | ,               |      |                   |       |                     |  |  |  |
|                | DETTAGI | .10         |         |        | 0,15            |      |                   | 20,00 | 16,95               |  |  |  |
|                | DETTAG  | 10          |         |        | 0,03098         |      |                   | 20,00 | 3,50                |  |  |  |

|                               |              |             | RIEPILOGH           | II IVA E TOTALI |                   |
|-------------------------------|--------------|-------------|---------------------|-----------------|-------------------|
| esigibilità iva / riferimenti | normativi    | % iva       | Spese<br>accessorie | Totale imposta  | Totale imponibile |
| Esigib. non dich. (si presum  | e immediata) | 20,00       |                     | 15,61           | 78,07             |
| Importo bollo                 | Scon         | to/Maggiora | zione               | Valuta          | Totale documento  |
|                               |              |             |                     | EUR             |                   |
|                               |              |             |                     |                 |                   |

Modalità pagamento IBAN Istituto Data scadenza Importo

Figura 99 – Visualizzazione Fattura ASW

## 8.2.2 Scarica Allegato

Attraverso il pulsante  $\rightarrow$  scarica allegato è possibile scaricare gli allegati relativi alla fattura. N.B. il pulsante è attivo solo se ci sono gli allegati.

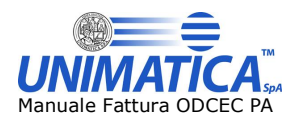

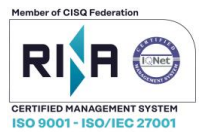

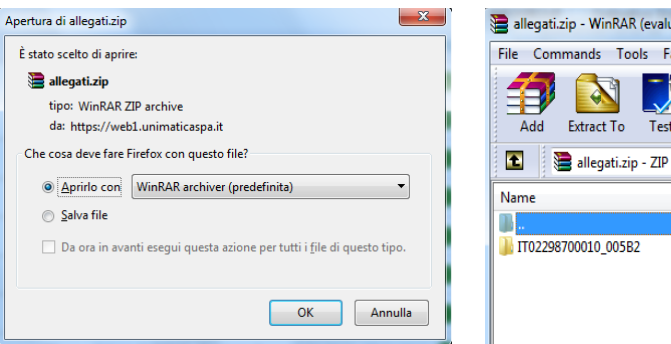

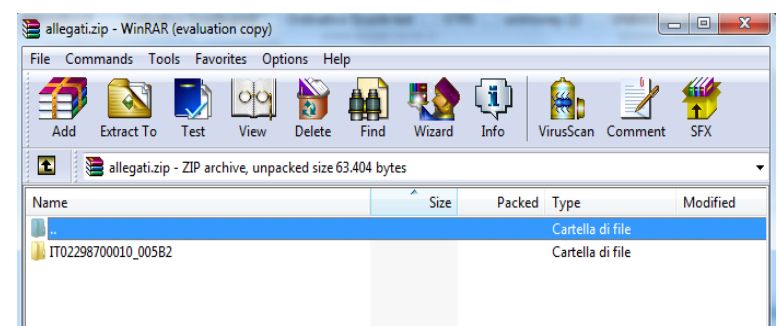

## Figura 100 – Dettaglio Scarica Allegato

|                                                                                                    | PO DOCUMENTO /O          | attur                   | 2                                    | 13            | /3                | _   |
|----------------------------------------------------------------------------------------------------|--------------------------|-------------------------|--------------------------------------|---------------|-------------------|-----|
| XXX S.p.a.<br>Via del sole 36                                                                                                    | 31.03.2015               | N 006.                  | 100C %                               | VALUTA/DU     | UR                |     |
| Milano                                                                                                    | 110321<br>HOH20 FRITURAL | Trans<br>11<br>MOOCE 40 | K /WAT CODE<br>TR 0 0 1 41<br>CMIERE | 0451<br>1T    | 04 / 904/ 74<br>1 | T   |
| Septem Secure 61/10 13.208.005.00 (a.                                                                                                    |                          |                         |                                      |               |                   |     |
| Service                                                                                                    | 0                        | OMUNE<br>IP.API         |                                      | KRV. PROV     | v.                |     |
| Week Controls / Your Control                                                                                                    | 2                        | TATTA                   | MUNICIPIO                            |               |                   |     |
| And interior                                                                                                    | 1                        | TALIA                   | 1111                                 |               |                   |     |
| Banca - fil. Ivrea<br>BAN:<br>BIC:                                                                                                    |                          |                         |                                      |               |                   |     |
| Venetronis / SALESMAN                                                                                                    | COMUNE<br>DIP.AFF.GR     | N. E .                  | (SP. SKRV. PROV                      | ν.            |                   |     |
| R.D. 60 gg dt fatt.fine mese                                                                                                    | BOIDS                    |                         | (IT)                                 |               |                   | _   |
| NETODO DI PASAMONTO FARMONT METHOD<br>Romifico Dancario Italia                                                                                                    |                          |                         |                                      |               |                   |     |
| BYEOLOGIE / SHIP VIE                                                                                                    | CIP                      | 06,500                  |                                      |               |                   |     |
| ONG CORCEASOR - DESCRIPTION                                                                                                    | 14                       | 14/QIV                  | PRE220 UNIT ANT PROX                 | TOTAL BITOTAL |                   | ar. |
| VS. Riferimento:<br>Contratto di Noleggio N°:<br>Feriodo dali 11.03.2015 al 31.03<br>Per i seguenti prodotti:<br>Destinatario merci:<br>COMUNE<br>FALAZIO<br>PIAZZA MINICIPIO dNC, P3<br>80132 | Jois 10, 03, 2           | 015                     |                                      |               | 86,67             | 29  |
| Destinatario merci:<br>cascosno.salo e<br>COMCNE<br>DIP.AFF.GRN. R ISP. SERV. PROVV<br>PIAZZA MUNICIPIO<br>(IT)                                                                                |                          |                         |                                      |               |                   | 34  |
| Destinatario merci:<br>GESSONARO:ROLOTO<br>COMONE<br>DIP.AFF.GEN. E 1947. SERV. PROVV.<br>PIAIZA MUNICIPIO<br>ROI33 (IT)                                                                       |                          |                         |                                      |               |                   |     |
| MPDHILE (TAUALLA SHUS) NA NIVAT N IVA                                                                                                    | VKT ABOUNT               | ALE NA/V                | AT ABOUNT                            |               |                   |     |
|                                                                                                    |                          | S.E FATT                | AATTOTAL MACHER                      |               |                   | -   |
| NTOPOTPERATENT TURALS IN                                                                                                    | e 🖓                      | A, 2 / A 71             | ALTINA, MORE SURG                    |               |                   | -   |

Per la conditioni contolizzati al fa riccio alla nome particolari e sile conditioni penerali di venditi applicate Malla nomine docimin' e riccionate nelle proprete o nel contratio de Voi entimentito. I pepeneti preseno essere

#### Figura 101 – Apertura Allegato

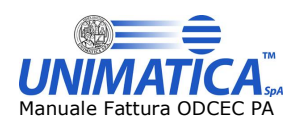

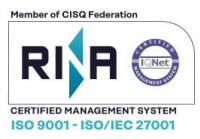

## 8.2.3 Vista Fattura

Attraverso il pulsante Vista Fattura è possibile vistare una fattura. Selezionato il tasto appare una maschera di conferma che informa del successivo inserimento di una nota.

| Messaggio dalla pagina Web                                                                                   | $\times$ |
|----------------------------------------------------------------------------------------------------|----------|
| Si desidera procedere con la presa visione della fattura?<br>Verrà chiesto inoltre l'inserimento di una nota |          |
| OK Annulla                                                                                                   |          |
| Figura 102 – Dettaglio Vista Fattur                                                                          | a        |

Confermata l'operazione appare una maschera che permette di aggiungere una nota e vistare la fattura cliccando sul tasto Aggiungi.

|       |              |               |           | nserisci | Nota    |               | ×          |            |   |   |       |   |          |       |   |   |
|-------|--------------|---------------|-----------|----------|---------|---------------|------------|------------|---|---|-------|---|----------|-------|---|---|
|       |              |               |           |          |         | Chin          |            |            |   |   |       |   |          |       |   |   |
|       |              |               |           |          |         |               |            | c i        |   |   |       |   |          |       |   |   |
|       |              |               | Fig       | ura      | 103 – D | ettaglio In   | serisci I  | lota       |   |   |       |   |          |       |   |   |
| L'icc | ona della fa | attura vistat | a cambia  | a indi   | candone | e il nuovo st | ato 🥫      |            |   |   |       |   |          |       |   |   |
|       | Mario R      | 71043931563   | 7.456,88€ | fattura  | 585368  | 1AAAAA        | 11-10-2019 | 11-10-2019 | ٢ | • | × 7   | 0 | <b>V</b> | K 📄 🚳 | - | - |
|       | Mario R      | 71043931563   | 456,55€   | fattura  | 858563  | AAAAA1        | 11-10-2019 | 11-10-2019 | V | 0 | × + 7 | 0 | 1        | K 🗎 🚳 | 0 |   |

#### Figura 104 – Modifica Simbolo Vista Fattura

E' possibile togliere il visto ad una fattura cliccando sull'icona e successivamente selezionando il tasto Rimuovi, riportando così la fattura allo stato iniziale

|  | Chiudi | Rimuovi | Modifica |
|--|--------|---------|----------|

Figura 105 – Dettaglio Modifica Nota

Il Vista Fattura può essere fatto per singola fattura oppure attraverso le operazioni multiple.

|   | Mario R                  | 71043931563                    | 7.457,99€                      | fattura               | 85953                     | AAAAA1                    | 11-10-2019                | 11-10-2019         | V          | V           | <b>X</b> + 7 | 0           | <b>V X</b>    | 1            | i 🖡 🛛   | • |        |
|---|--------------------------|--------------------------------|--------------------------------|-----------------------|---------------------------|---------------------------|---------------------------|--------------------|------------|-------------|--------------|-------------|---------------|--------------|---------|---|--------|
|   | Mario R                  | 71043931563                    | 4.773,83€                      | fattura               | 986946                    | 1AAAAA                    | 11-10-2019                | 11-10-2019         | V          | V           | <b>X</b> + 7 | 0           | 🗸 🗙           | 🗎 🚳          | i 🖡 🛛   | े |        |
|   |                          | Operazioni multiple            |                                |                       |                           |                           |                           |                    |            |             |              |             | ¥ X           |              | <u></u> |   |        |
|   |                          |                                |                                | Figu                  | ura 106                   | – Opera                   | zioni Mu                  | ultiple            |            |             |              |             |               | t            |         |   |        |
| ι | NIMATICA<br><u>WWW.U</u> | S.p.A Via C.Co<br>nimaticaspa. | olombo, 2<br><u>it</u> - Cap.9 | 21 - 401<br>Sociale ! | .31 Bologna<br>500.000,00 | ) (Italy) - T<br>Euro i.v | el: +39.05<br>CF. RI. Piv | 1.41950<br>a 02098 | )11<br>391 | – Fa<br>200 | ax: +        | 39.0<br>A B | )51.4<br>) 41 | 4195<br>3696 | J50     |   | Pag. 5 |
|   |                          |                                |                                |                       |                           |                           |                           |                    |            |             |              |             |               |              |         |   |        |

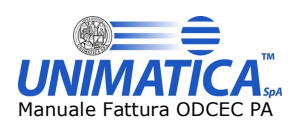

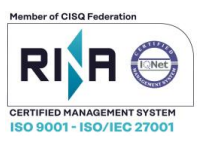

Cliccando sulla relativa icona è possibile inserire una nota e vistare più fatture cliccando sul tasto Modifica

Figura 107 – Dettaglio Operazioni Multiple

#### 8.2.4 Scarica Fattura

0 → scarica fattura è possibile scaricare la fattura in formato XML Attraverso il pulsante <DatiTrasmissione> <IdTrasmittente:</li> <IdPaese>IT</IdPaese> <IdCodice> </IdCodice> </IdTrasmittente> <ProgressivoInvio>OK</ProgressivoInvio>
<FormatoTrasmissione>SD110</FormatoTrasmissione>
<CodiceDestinatario>UNI000</CodiceDestinatario> </DatiTrasmissione> <CedentePrestatore> <DatiAnagrafici>
- <IdFiscaleIVA>
<IdFace>IT</IdFace>
<IdCodice>01043931003</IdCodice> </r> </DatiAnagrafici> <Sede> <Indirizzo>VIA 

< c/Indirizzo> <Comune>ROMA</Comune> <Provincia>RM</Provincia> <Nazione>IT</Nazione> </Sede> </CedentePrestatore> <CessionarioCommittentes</li> <DatiAnagrafici> <CodiceFiscale> 12345678911 - <Anagrafica> /CodiceFiscale> Comparing time text Denominatione > Comparing to the second second se </Anagrafica> </DatiAnagrafici> <Sede> <Indirizzo>VIA <NumeroCivico>1</NumeroCivico> t/Indirizzoo <CAP>001 </CAP> <Comune>ROMA</Comune> <Provincia>RM</Provincia> <Nazione>IT</Nazione> </Sede> </CessionarioCommittente> </FatturaElettronicaHeader> <FatturaElettronicaBody> <Data>2013-01-14</Data> <Numero>OK</Numero> <Art73>SI</Art73> </DatiGeneraliDocumento> /DatiGenerali> DatiBeniServizi> <DettaglioLinee> <NumeroLinea>1</NumeroLinea> <Descrizione>QUOTA FISSA COMMERCIALIZZAZIONE AL DETTAGLIO (PARTE FISSA) <PrezzoUnitario>3.068333333</PrezzoUnitario> <PrezzoTotale>3.07</PrezzoTotale> <AliquotaIVA>20.00</AliquotaIVA> </DettaglioLinee> <DettaglioLinee> <NumeroLinea>2</NumeroLinea> <Descrizione>QUOTA ENERGIA MATERIA PRIMA GAS</Descrizione> Figura 108 – Fattura passiva xml

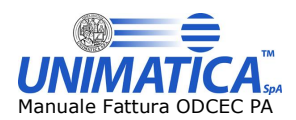

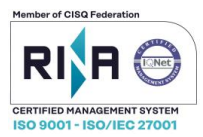

Il download della fattura può essere fatto per singola fattura oppure attraverso le operazioni multiple.

| Manu K                                    | / 104333 1503       | 400,00%   | าลแบาล  | 000000 | 2000001 | 11-10-2019 | 11-10-2019 | ~ ` | <b>△</b> +7  | v | V 🔿 😑 🤎 🗏 👒 🔛 🖂 |
|-------------------------------------------|---------------------|-----------|---------|--------|---------|------------|------------|-----|--------------|---|-----------------|
| Mario R                                   | 71043931563         | 7.457,99€ | fattura | 85953  | AAAAA1  | 11-10-2019 | 11-10-2019 | 0   | <b>X</b> + 7 | 0 | 🗸 🗙 📄 🕲 🗎 💷 📆   |
| Mario R                                   | 71043931563         | 4.773,83€ | fattura | 986946 | 1ΑΑΑΑΑ  | 11-10-2019 | 11-10-2019 | 0   | <b>X</b> + 7 | 0 | 🗸 🗶 📄 🚳 🗎 📕 🔤 党 |
|                                           | Operazioni multiple |           |         |        |         |            |            |     |              |   | 🗸 🗶 🗟 🕱         |
| Figura 109 – Download Operazioni Multiple |                     |           |         |        |         |            |            |     |              |   |                 |

Cliccando sulla relativa icona, bisognerà poi procedere con i passi di conferma

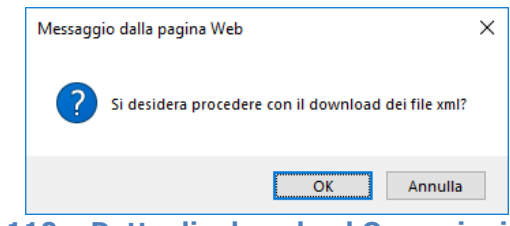

Figura 110 – Dettaglio download Operazioni Multiple

Cliccato ok è possibile ottenere un file .zip contenente gli xml delle fatture di interesse.

#### 8.2.5 Scarica PDF fattura

Attraverso il pulsante Attraverso il pulsante → scarica pdf fattura è possibile scaricare il .pdf fattura in formato ministeriale oppure in formato Assosoftware selezionando l'icona presente in corrispondenza della fattura oppure attraverso le operazioni multiple

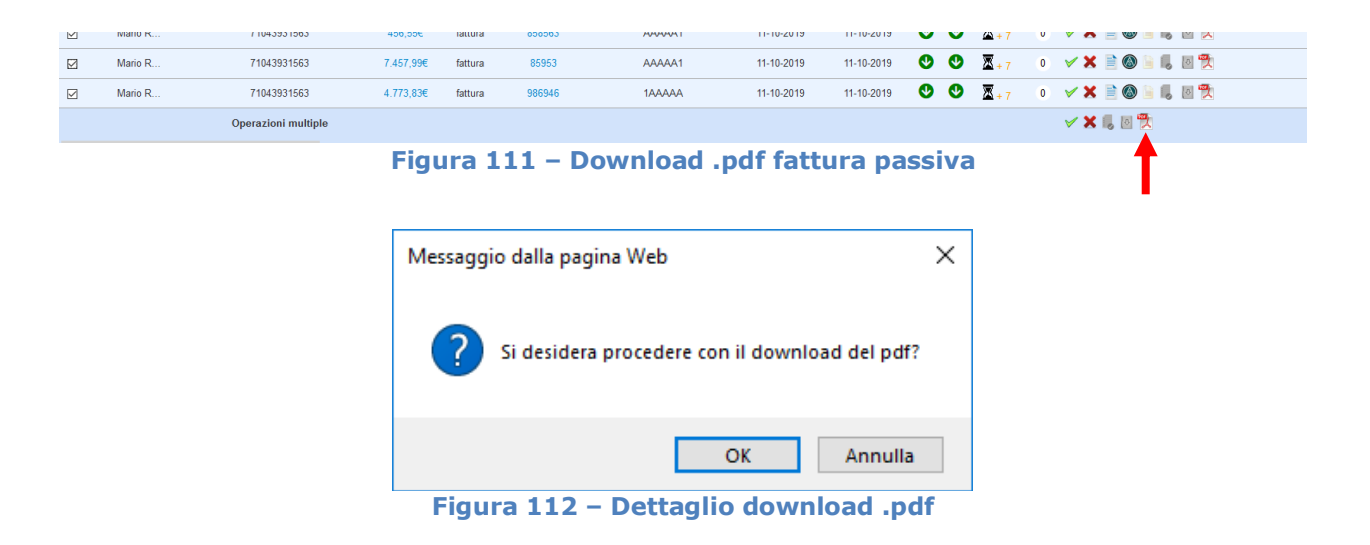

Confermata l'azione è possibile scegliere il foglio di stile del file di interesse.

| Unimatica                                                    |                |
|--------------------------------------------------------------|----------------|
| Vuoi usare i fogli di stile mini<br>personalizzati per ente? | steriali o     |
| Ministeriale                                                 | Personalizzato |

Figura 113 – Dettaglio scelta formato

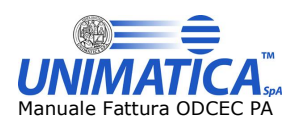

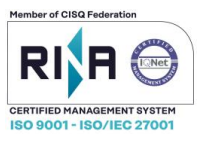

Il download .pdf fattura fatto attraverso le operazioni multiple permette, mediante le diverse opzioni di scelta, di ottenere i file di interesse in stile ministeriale oppure in personalizzato.

| Unimatica                       |                                   |                |
|---------------------------------|-----------------------------------|----------------|
| Vuoi usare i f<br>personalizzat | ogli di stile mini<br>i per ente? | steriali o     |
|                                 | Ministeriale                      | Personalizzato |

Figura 114 – Download in formato ministeriale o personalizzato

Successivamente alla scelta del file in stile ministeriale o personalizzato, si apre una seconda finestra, dove dà la possibilità di scegliere un singolo PDF o un Archivio ZIP.

| Unimatica                                                                   |  |  |  |  |  |
|-----------------------------------------------------------------------------|--|--|--|--|--|
| Vuoi scaricare un unico file PDF contenente tutte le fatture o un archivio? |  |  |  |  |  |
| Singolo PDF Archivio ZIP                                                    |  |  |  |  |  |
| Figura 115 – .pdf singolo o zip                                             |  |  |  |  |  |

## 8.2.6 Scarica file.p7m della fattura

Attraverso il pulsante  $\rightarrow$  scarica fattura è possibile scaricare la fattura in formato .p7m (fattura firmata). Cliccando sull'icona, si aprirà questa finestra:

| c stato sceito di a            | prire                                               |           |
|--------------------------------|-----------------------------------------------------|-----------|
|                                | NI08.xmLp7m                                         |           |
| tipo: Digital                  | ID File (12,3 kB)                                   |           |
| da: https://                   | web1.unimaticaspa.it                                |           |
| Che cosa deve fa               | are Firefox con questo file?                        |           |
| Aprirlo co                     | on Windows Contacts (predefinita)                   | •         |
| <ul> <li>Salva file</li> </ul> |                                                     |           |
| 📄 Da ora in                    | avanti esegui questa azione per tutti i file di que | sto tipo. |
|                                |                                                     |           |

Figura 116 – Dettaglio download .p7m

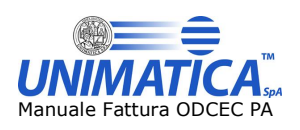

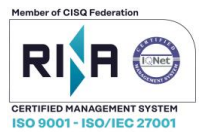

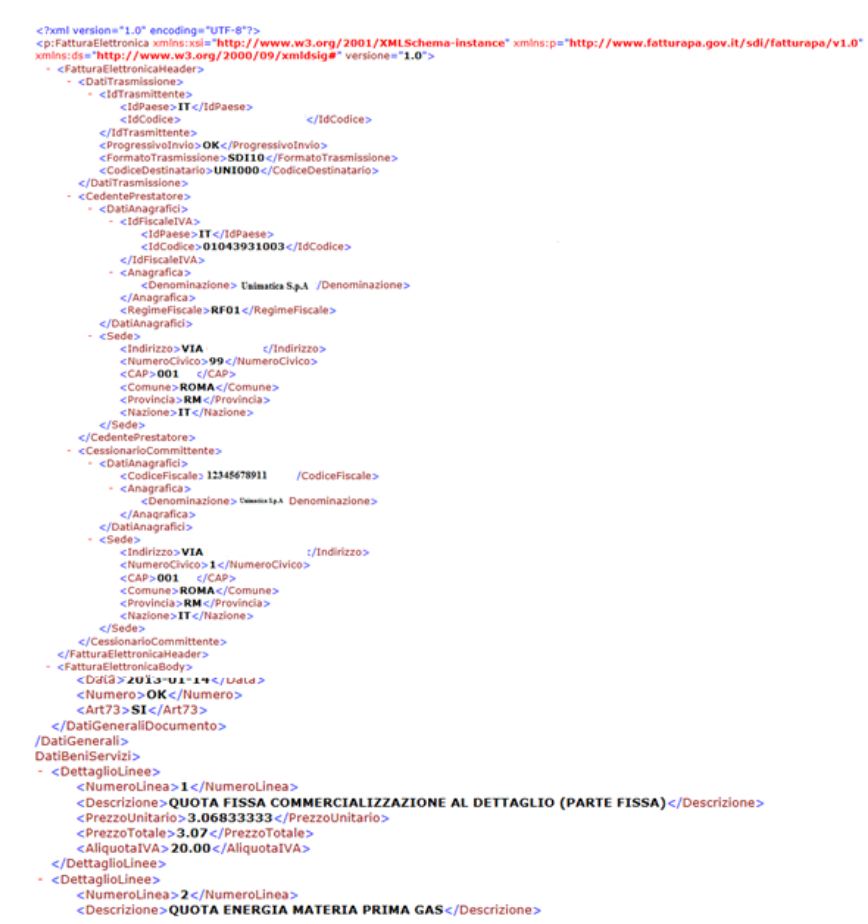

#### Figura 117 – Esempio fattura passiva .p7m

## 8.3 Stato di conservazione della fattura

L'icona segnalata permette di capire se la fattura è stata o meno conservata a seconda del colore:

| Intestatario | P.IVA       | Importo   | Тіро    | N. Fattura | Codice Ufficio | Data ft    | Data ric                                                                                                    | CS | FD | Stato        | Not.  | Azioni        |
|--------------|-------------|-----------|---------|------------|----------------|------------|----------------------------------------------------------------------------------------------------|----|----|--------------|-------|---------------|
| Mario R      | 71043931563 | 7.456,88€ | fattura | 585368     | 1AAAAA         | 11-10-2019 | 11-10-2019                                                                                                    | V  | V  | × + 7        | 0 🗸 🎽 | 🕻 🗎 🚳 🔓 👵 🔟 🎘 |
| Mario R      | 71043931563 | 456,55€   | fattura | 858563     | AAAAA1         | 11-10-2019 | 11-10-2019                                                                                                    | ٧  | V  | <b>×</b> + 7 | 0 🗸 🎽 | K 🗎 🕲 🗎 🗐 🦉   |
|              |             | 100 C     |         |            |                |            | 1. A. C. A. C. A. |    |    |              |       |               |

Figura 118 – Stati della conservazione

→ Processo di conservazione terminato

 $\rightarrow$  Processo di conservazione non ancora terminato.

Inoltre cliccando sull'icona è possibile scaricare le prove di conservazione quando queste saranno disponibili.

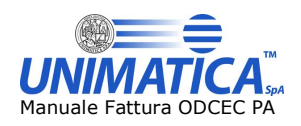

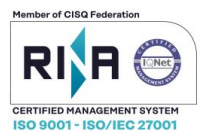

| Ap | ertura di prova_conservazione.zip                                        |  |  |  |  |  |  |  |
|----|--------------------------------------------------------------------------|--|--|--|--|--|--|--|
|    | È stato scelto di aprire:                                                |  |  |  |  |  |  |  |
|    | e prova_conservazione.zip                                                |  |  |  |  |  |  |  |
|    | tipo: WinRAR ZIP archive (1,1 MB)                                        |  |  |  |  |  |  |  |
|    | da: https://web1.unimaticaspa.it                                         |  |  |  |  |  |  |  |
| ſ  | Che cosa deve fare Firefox con questo file?                              |  |  |  |  |  |  |  |
|    | Aprirlo con Firefox (predefinita)                                        |  |  |  |  |  |  |  |
|    | Salva file                                                               |  |  |  |  |  |  |  |
|    | 🔲 Da ora in avanti esegui questa azione per tutti i file di questo tipo. |  |  |  |  |  |  |  |
|    | OK Annulla                                                               |  |  |  |  |  |  |  |

Figura 119 – Dettaglio apertura Prove di Conservazione

Le prove di conservazione saranno disponibile quando il sistema avrà terminato il processo di conservazione. In fase di ricerca, il sistema mostrerà un Alert nel caso in cui tali prove non siano ancora disponibili.

## 8.4 I pulsanti di accetta e rifiuta

## →Accetta Fattura

E' possibile utilizzando il pulsante accetta, che la fattura venga confermata e successivamente inviato

→Fattura In accettazione e l'esito allo SDI, lo stato della fattura cambia diventando inizialmente successivamente  $\land$   $\rightarrow$  Fattura accettata.

Il sistema chiederà la conferma per l'accettazione.

| Si desidera procedere con l'accettazione della fattura? |
|---------------------------------------------------------|
| OK Annulla                                              |

accettazione fatt

Una volta che le fatture vengono confermate viene inviato un esito allo SDI, il quale successivamente invierà un esito al fornitore.

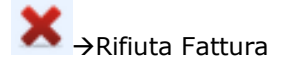

Qualora invece la fattura non fosse conforme alle aspettative è possibile rifiutarla, viene inviato l'esito

| allo | SDI, | lo | stato | della | fattura | cambia | diventando | inizialmente | ÄR | →Fattura | in | rifiuto | e |
|------|------|----|-------|-------|---------|--------|------------|--------------|----|----------|----|---------|---|
|      | ,    |    |       |       |         |        |            |              |    |          |    |         | - |

successivamente  $\rightarrow$ Fattura rifiutata. Quando rifiutiamo la fattura è possibile inserire la motivazione max. 255 caratteri, dove non devono essere utilizzati i caratteri " " altrimenti non sarà possibile leggere in futuro la motivazione precedentemente inserita.

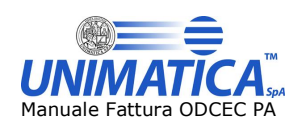

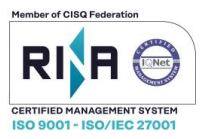

| otivazione |  |        | 3  |
|------------|--|--------|----|
|            |  |        |    |
|            |  |        |    |
|            |  |        |    |
|            |  |        | .4 |
|            |  | Chiudi | 0  |

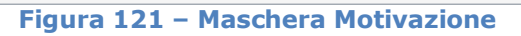

| ×      |
|--------|
|        |
|        |
|        |
| Chiudi |
|        |

Figura 122 – Motivazione Inserita

Registrato l'esito sarà possibile premendo la in corrispondenza della fattura desiderata leggere la motivazione di rifiuto inserita.

| Ris                                 | ultati ricerca                                                                                 |                     |           |         |            |                |            |            |    |    |              |      |   |       |        |
|-------------------------------------|------------------------------------------------------------------------------------------------|---------------------|-----------|---------|------------|----------------|------------|------------|----|----|--------------|------|---|-------|--------|
|                                     | Intestatario                                                                                   | PINA                | Importo   | Тіро    | N. Fattura | Codice Ufficio | Data ft    | Data ric   | CS | FD | Stato        | Not. |   |       | Azioni |
|                                     | Mario Rossi                                                                                    | 12345678910         | 677,96    | fattura | 2/814      | *****          | 27-09-2018 | 01-10-2018 | 0  | 0  | <u>a</u> • 7 | 0.1  | × | 1 📔 🗎 |        |
|                                     | Mario Rossi                                                                                    | 12345678910         | 3.420,586 | fattura | 7805/20    | АЛАЛАА         | 31-01-2018 | 06-02-2018 | 0  | 0  | <u>a</u> • 7 | 0.1  | × | 1 1 1 |        |
|                                     | Mario Rossi                                                                                    | 12345678910         | 3.944,296 | fattura | 3/2017E    | *****          | 27-01-2017 | 27-01-2017 | 0  | 0  | R            | 0    |   | × × 🛙 |        |
|                                     |                                                                                                | Operazioni multiple |           |         |            |                |            |            |    |    | <u> </u>     | -    | - |       |        |
| Impor<br>Totale<br>Totale<br>Totale | ti fatture selezionate<br>Importo: 7.364,84<br>imponibile/importo: 6.036,<br>imposta: 1.328,09 | 75                  |           |         |            |                |            |            |    |    |              |      |   |       |        |

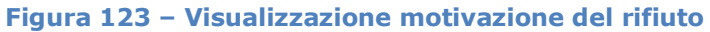

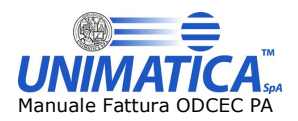

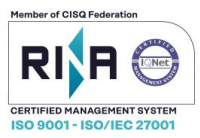

# 9 Registro Giornaliero di Protocollo

La ricerca e l'Upload dei Registri Giornalieri di Protocollo è resa disponibile tramite il menù a tendina Registro protocollo che permette di caricare e ricercare i Registri di Protocollo Giornalieri di interesse.

Registro Protocollo 🗸

Carica Registro Protocollo

Ricerca Registro Protocollo

## Figura 124 – Ricerca e carica Registro giornaliero di protocollo

## 9.1 Upload Registro Protocollo Giornaliero e carica Allegati

Scegliendo la voce "Carica Registro Protocollo" viene visualizzata la sezione "Documento" che permette di compilare i metadati richiesti, e di caricare con il pulsante "Sfoglia.." il documento in gestione.

Non è previsto alcun limite sulla dimensione dei file (tipo PDF, XML) da caricare sul portale.

## Metadati obbligatori

- Id Documento: nome del file
- **Data Chiusura**: data di chiusura del Pacchetto di versamento (Es. la data di chiusura del Registro di protocollo giornaliero del 22 settembre 2015, sarà del 23 Settembre 2015)
- **Oggetto Documento**: descrizione della tipologia di registro (Es. "Registro di protocollo", "Registro giornaliero delle modifiche di protocollo", ecc.)
- **Soggetto Produttore**: operatore che ha prodotto il Registro Nome, Cognome, Codice fiscale; qualora il registro è generato automaticamente dal sistema informatico, il nome dell'operatore può essere sostituito dall'indicazione di tale sistema
- **Destinatario**: indicare la dicitura "Interno".

## Metadati facoltativi

- Data registro
- Da Numero Protocollo
- A Numero Protocollo
- **Soggetto Produttore2:** Operatore Che Ha Prodotto Il Registro Nome, Cognome, Codice Fiscale;
- Impronta del documento informatico
- Codice Identificativo Dell Amministrazione: Codice Ipa;

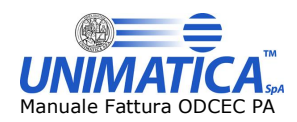

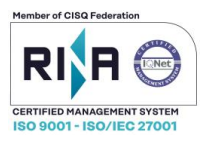

- Denominazione Dell Amministrazione
- Codice Identificativo Della Rea organizzativa Omogenea
- **Responsabile:** Responsabile Della Gestione Documentale O Responsabile Del Servizio Per La Tenuta Del Protocollo Informatico Nome, Cognome, Codice Fiscale;
- Codice identificativo del registro
- Numero Progressivo Del Registro
- Anno
- Data Della Prima Registrazione Effettuata Sul Registro
- Data Dell Ultima Registrazione Effettuata Sul Registro

Il documento caricato è visualizzabile nella sezione "Documento" ed è possibile inviarlo in conservazione dopo aver selezionato il tasto "Invia in Conservazione". È disponibile una sezione "Allegati" che permette di caricare mediante tasto "Sfoglia" dei file da allegare al Registro di Protocollo Giornaliero che si sta gestendo prima di inviarlo in conservazione.

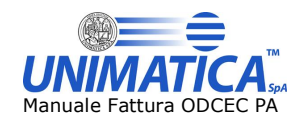

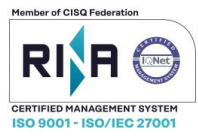

| Id Documento *                     | Data Chiusura *                   |
|------------------------------------|-----------------------------------|
|                                    |                                   |
| Oggetto Documento *                | Soggetto Produttore *             |
| Responsabile                       | Destinatario *                    |
| Data Parista                       | De Munare Desharelle              |
|                                    |                                   |
| A Numero Protocollo                | Soggetto Produttore 2             |
| Impronta Documento Informatico     | Codice Id. Amministrazione        |
| Denominazione Amministrazione      | Codice IPA                        |
| Codice Id. Registro                | Progressivo Registro              |
|                                    |                                   |
| Anno                               | Data Prima Registrazione Registro |
| Data Ultima Registrazione Registro |                                   |
|                                    |                                   |
| ° = metadato obbligatorio          |                                   |
| Trascina qui il file del docume    | ento                              |
|                                    |                                   |
| Sfoglia                            |                                   |
| Documento:                         |                                   |
| bocamenter                         |                                   |

## Figura 125 –Carica Registro giornaliero di protocollo

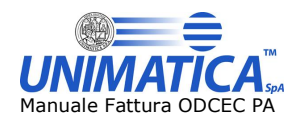

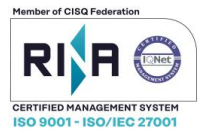

Documento Allegati

| Trascina qui i file | e degli allegati |                         |   |  |
|---------------------|------------------|-------------------------|---|--|
| Sfoglia             |                  |                         |   |  |
| Allegati:           |                  |                         |   |  |
|                     |                  | Nessun allegato caricat | 0 |  |
|                     |                  |                         |   |  |

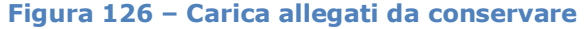

## 9.2 Ricerca Registro Protocollo Giornaliero

Scegliendo la voce "Ricerca Registro Protocollo" è possibile mediante diversi filtri ricercare il Registro di Protocollo Giornaliero caricato precedentemente.

| <b>Ricerca Registro</b> | Protocollo | Giornaliero |
|-------------------------|------------|-------------|
|-------------------------|------------|-------------|

| d Documento                        | Data Chiusura                     |
|------------------------------------|-----------------------------------|
| )ggetto Documento                  | Soggetto Produttore               |
| Responsabile                       | Destinatario                      |
| Data Registro                      | Da Numero Protocollo              |
| Numero Protocollo                  | Soggetto Produttore 2             |
| mpronta Documento Informatico      | Codice Id. Amministrazione        |
| Denominazione Amministrazione      | Codice IPA                        |
| Codice Id. Registro                | Progressivo Registro              |
| \nno                               | Data Prima Registrazione Registro |
| Data Ultima Registrazione Registro |                                   |
|                                    |                                   |

Figura 127 – Ricerca registro di protocollo giornaliero

La ricerca può essere effettuata per più metadati. Ogni casella di testo popolata è un filtro aggiunto alla ricerca dei registri. La ricerca restituisce i documenti i cui metadati inizino con il valore inserito, fatta eccezione per le date che vengono ricercate per il valore esatto.

I documenti che soddisfano i criteri scelti compariranno nella tabella sottostante.

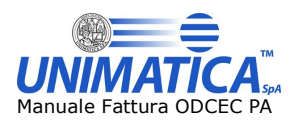

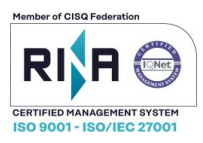

Per ogni documento filtrato la tabella mostra i suoi 5 metadati obbligatori e tre pulsanti: il primo mostra i dettagli del documento con tutti i metadati inseriti al momento del versamento, il secondo scarica il documento e l'ultimo scarica, se presenti, le prove di conservazione.

| id           | ld<br>Documento | Data<br>Chiusura | Oggetto<br>Documento | Soggetto<br>Produttore | Responsabile | Desti Dettagli | Download   |
|--------------|-----------------|------------------|----------------------|------------------------|--------------|----------------|------------|
| 2731348      | PROVA           | 08/11/2019       | INVIO DOCU           | produttore             |              | desti 🔜        | 8          |
| <            |                 |                  |                      |                        |              | 1              | >          |
| Vista da 1 a | 1 di 1 elementi |                  |                      |                        |              | Precedente 1   | Successivo |

Figura 128 – Risultato di ricerca registro di protocollo tasto dettagli

Selezionando il pulsante presente in relazione alla colonna "Dettagli" è possibile visualizzare una schermata che riepiloga i dati inseriti in fase di "Carica Registro di Protocollo"

| Dettagli documento nui | mero 273 | 31348 | 3 |
|------------------------|----------|-------|---|
| Chiave                 |          |       |   |
| CHIAVE_ANNO:           |          |       |   |
| 2019                   |          |       |   |
| CHIAVE_NUMERO:         |          |       |   |
| 20191108160655         |          |       |   |
| CHIAVE_REGISTRO:       |          |       |   |
| REGISTRODIPROTOCOLLO   |          |       |   |
| Metadati               |          |       |   |
| DATACHIUSURA:          |          |       |   |
| 08/11/2019             | )        |       |   |
| DESTINATARIO:          |          |       |   |
|                        |          |       |   |

## Figura 129 – Dettagli documento

Dove:

CHIAVE\_ANNO: anno di caricamento del registro CHIAVE\_NUMERO: anno/mese/giorno/ora/minuti/secondi rispettivi al caricamento sul portale CHIAVE\_REGISTRO: classificazione del documento caricato DATACHIUSURA: data inserita in fase di caricamento

**DESTINATARIO**: Destinatario inserito in fase di caricamento del registro **IDDOCUMENTO**: Identificativo inserito in fase di caricamento del registro **OGGETTODOCUMENTO**: Oggetto del documento inserito in fase di caricamento del registro **SOGGETTOPRODUTTORE**: Soggetto Produttore inserito in fase di caricamento del registro

Attraverso il tasto "Modifica" è possibile Modificare i dati presenti nel dettaglio del documento.

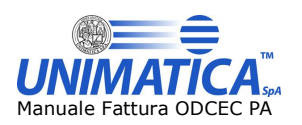

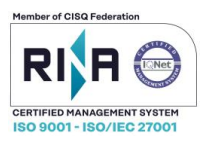

Selezionando il tasto "Scarica documento" è possibile scaricare lo ZIP del registro che conterrà l'allegato inserito in fase di caricamento.

| id           | ld<br>Documento | Data<br>Chiusura | Oggetto<br>Documento | Soggetto<br>Produttore | Responsabile | Desti I   | Dettagli | Download   |
|--------------|-----------------|------------------|----------------------|------------------------|--------------|-----------|----------|------------|
| 2731348      | PROVA           | 08/11/2019       | INVIO DOCU           | produttore             |              | desti     |          | 8          |
| <            |                 |                  |                      |                        |              |           |          | 🔺 >        |
| Vista da 1 a | 1 di 1 elementi |                  |                      |                        |              | Precedent | e 1      | Successivo |

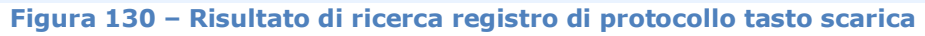

| 0                        | Anno                  | Registro                          | Dettagli    | Download          |
|--------------------------|-----------------------|-----------------------------------|-------------|-------------------|
| Apertura di docxxx.zi    | р                     |                                   | ×           | 0                 |
| È stato scelto di aprire | :                     |                                   |             | Scarica documento |
| 🗎 docxxx.zip             |                       |                                   |             | Scale a documente |
| tipo: WinRAR ZI          | P archive             |                                   |             | -                 |
| da: https://web2         | 2. unimaticaspa.it    |                                   |             | [3]               |
| Che cosa deve fare Fi    | refox con questo file | 17                                |             | 101.00            |
| Aprirlo con              | WinRAR archiver (pi   | redefinita)                       | •           | ()<br>            |
| Salva file               |                       |                                   |             | 1.1               |
| Da ora in avan           | ti esegui questa azio | ne ner tutti i file di qu         | lesto tino  |                   |
|                          | in esegui questa azio | ine per cata i <u>f</u> ine ai de | iesto tipo. | 0                 |
|                          |                       |                                   |             | ALL 465           |
|                          |                       | ОК                                | Annulla     | 8                 |
|                          |                       |                                   |             |                   |

Figura 131 – Download file .zip

Selezionando il tasto "Scarica prova di conservazione" sarà possibile scaricare la relativa prova di conservazione.

| id           | ld<br>Documento | Data<br>Chiusura | Oggetto<br>Documento | Soggetto<br>Produttore | Responsabile | Desti    | Dettagli | Download   |
|--------------|-----------------|------------------|----------------------|------------------------|--------------|----------|----------|------------|
| 2731348      | PROVA           | 08/11/2019       | INVIO DOCU           | produttore             |              | desti    |          | 5 🧶        |
| <            |                 |                  |                      |                        |              |          |          | <b>—</b> > |
| Vista da 1 a | 1 di 1 elementi |                  |                      |                        |              | Preceder | nte 1    | Successivo |

## Figura 132 – tasto Scarica Prova di conservazione

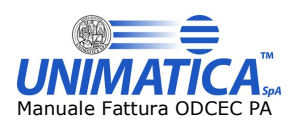

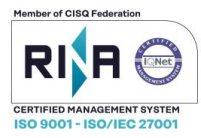

| A                                                          | nno Registro                  | Dettagli               | Download      |                 |
|------------------------------------------------------------|-------------------------------|------------------------|---------------|-----------------|
| Apertura di prove.zip                                      |                               | ×                      | - D -         |                 |
| È stato scelto di aprire:                                  |                               |                        | Scarica prove | di conservazior |
| tipo: WinRAR ZIP a<br>da: https://web2.ur                  | rchive<br>nimaticaspa.it      |                        | 0.            |                 |
| <ul> <li>Aprirlo con</li> </ul>                            | efox (predefinita)            | •                      | 3             |                 |
| <ul> <li>Salva file</li> <li>Da ora in avanti e</li> </ul> | segui guesta azione per tutti | i file di questo tipo. |               |                 |
|                                                            |                               |                        | 0             |                 |
|                                                            |                               | OK Annulla             | A             |                 |

Figura 133 – Download prove di conservazione

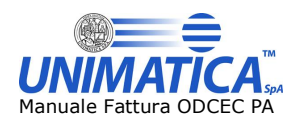

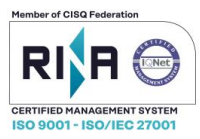

# **10** Conservazione

Selezionando la voce "Conservazione" appare la sezione "Ricerca documenti"

Conservazione 🗸

Ricerca documenti

Figura 134 – Conservazione

## **10.1 Ricerca documento**

Sarà possibile selezionare i campi dal menu a tendina "Tipo documento" solo dopo il primo e i successivi versamenti, poiché tali campi si popolano automaticamente dopo l'invio in conservazione.

| $\sim$ |
|--------|
|        |
|        |
|        |
|        |

Figura 135 – ricerca documenti

Dopo aver selezionato dal menù a tendina la tipologia del documento, è possibile cliccare sul tasto "cerca" senza applicare alcun filtro al fine di avere il risultato richiesto, ma per una maggiore selezione è consigliata la valorizzazione dei filtri presenti.

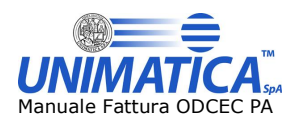

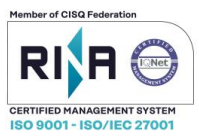

#### **Ricerca documenti**

| ODIPROTOCOLLO                                         |                 |                                   |    |       |        |     |       |         |              |          |  |
|-------------------------------------------------------|-----------------|-----------------------------------|----|-------|--------|-----|-------|---------|--------------|----------|--|
| Id Documento                                          |                 |                                   |    |       |        |     | D     | ata Ch  | iusura       |          |  |
|                                                       |                 | 08/11/2019                        |    |       |        |     |       |         |              |          |  |
| Oggetto Documento                                     |                 | 0                                 | N  | oven  | nbre   | 201 | 9     | 0       | oduttore     |          |  |
|                                                       |                 | 1                                 | Ма | Me    | Gi     | Ve  | Sa    | Do      |              |          |  |
| Responsabile                                          |                 |                                   |    |       |        | 1   | 2     | 20      | tario        |          |  |
|                                                       |                 |                                   | F  | 6     | 7      | 1   | 2     | 10      |              |          |  |
| Data Registro                                         |                 | 11                                | 12 | 13    | 14     | 15  | 16    | 17      | Protocollo   |          |  |
|                                                       |                 | 18                                | 19 | 20    | 21     | 22  | 23    | 24      |              |          |  |
| A Numero Protocollo                                   |                 | 25                                | 26 | 27    | 28     | 29  | 30    | 21      | duttore 2    |          |  |
|                                                       |                 |                                   |    |       |        |     |       |         | ]            |          |  |
| Impronta Documento Informatico                        |                 |                                   |    |       |        | C   | odice | ld. Amr | ninistrazion | e        |  |
|                                                       |                 |                                   |    |       |        |     |       |         |              |          |  |
| Denominazione Amministrazione                         |                 | Codice IPA                        |    |       |        |     |       |         |              |          |  |
| Codice Id Registro                                    |                 | Prograesivo Pagistro              |    |       |        |     |       |         |              |          |  |
| Oblice Id. Hogistro                                   |                 |                                   |    |       |        |     | TTOS  | 1000110 | rtegistro    |          |  |
| Anno                                                  |                 | Data Prima Registrazione Registro |    |       |        |     |       |         |              |          |  |
|                                                       |                 |                                   |    |       |        |     |       |         |              |          |  |
| Data Ultima Registrazione Registro                    |                 |                                   |    |       |        |     |       |         |              |          |  |
|                                                       |                 |                                   |    |       |        |     |       |         |              |          |  |
|                                                       | Cerca           |                                   |    |       |        |     |       |         |              |          |  |
|                                                       | Cerca           |                                   |    |       |        |     |       |         |              |          |  |
|                                                       |                 |                                   |    |       |        |     |       |         |              |          |  |
| id Id Data Oggetto<br>Id Documento Chiusura Documento | Sogge<br>Produt | etto<br>tore                      | Re | espor | nsabil | e   | Des   | ti D    | ettagli      | Download |  |
| 2734512 PROVA 08/11/2019 INVIO DOCU                   | produt          | tore                              |    |       |        |     | des   | ti      |              | 8        |  |
| <                                                     |                 |                                   |    |       |        |     |       |         |              | >        |  |

Figura 136 – Filtri e risultato maschera ricerca documenti

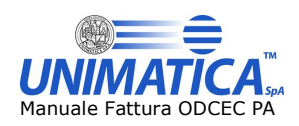

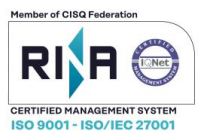

# **11 FAQ**

## 1. Ordine di caricamento dei registri protocollo giornalieri con allegati

In fase di Upload dei Registri e allegati, si deve procedere con il caricamento del registro e degli allegati e solo successivamente si clicca "Invia in Conservazione".

## 2. Problemi con la ricezione fatture

Se il vostro Ordine Territoriale ha da poco introdotto Unimatica s.pa. come intermediario, accertarsi che il processo di comunicazione al Sistema Di Interscambio sia terminato con successo, ricordiamo che l'operazione ha validità dal giorno successivo alla comunicazione. Se la procedura è stata completata e una o più fatture non sono visibili sul portale inviare una mail all'indirizzo cndcec-tr@unimaticaspa.it, avendo cura di comunicare l'identificativo SDI della fattura, rilasciato dal vostro fornitore.

## 3. Visualizzazione/operazioni sulle fatture

Per visualizzare le operazioni eseguite su una fattura, come per esempio, data del rifiuto e/o dell'accettazione, l'identificativo sdi ed altre informazioni, premere il pulsante "numero fattura" presente nella pagina di "ricerca fatture"

# 4. Ho accettato/Rifiutato erroneamente una fattura, è possibile tornare indietro

Una volta premuto il tasto accetta e/o rifiuto l'esito è stato registrato e lo SDI ha già iniziato le procedure necessarie a notificare tale esito anche al fornitore, quindi non è possibile tornare indietro. Nel caso in cui la fattura è stata accettata e /o rifiutata per sbaglio è consigliabile contattare il fornitore per avvisarlo dell'errore in modo che questo invii nuovamente la fattura nel caso in cui fosse stata rifiutata, o emetta una nota di credito nel caso in cui è stata accettata.

## 5. Cosa significa l'icona rossa che trovo sotto la colonna CS

La sigla CS indica lo stato di conservazione. La conservazione delle fatture viene fatta a "scaglioni" e l'icona rossa sta ad indicare che momentaneamente la fattura non è stata ancora conservata. Quando verrà conservata l'icona diventerà verde. Questo non è discriminante per l'accettazione/rifiuto una fattura.

## 6. Non riesco ad accettare e/o rifiutare una fattura

Probabilmente viene utilizzata una versione di browser non compatibile, la corretta operatività sul portale è garantita mediante l'utilizzo delle seguenti versioni di browser:

- Firefox v. 44.0
- Chrome v. 48.0.2564.97
- Internet Explorer v. 11.0.9600.18161

## 7. Cosa significa l'icona rossa sotto la colonna FD

Sta ad indicare che la firma sul documento non è valida.

## 8. Cosa indica il numero 1 sotto la colonna NOT

Sta ad indicare che per la fattura di interesse è presente una Notifica. Selezionando tale icona è possibile visualizzare e/o scaricare la notifica di decorrenza termini.

## 9. Come mai una fattura risulta accettata anche se non ho operato sulla stessa

Se entro i 15 dalla ricezione la fattura non viene lavorata (accettata e/o rifiutata), il sistema di interscambio, invia una notifica di decorrenza termini sia al trasmittente sia al destinatario, il che vuol dire che la fattura in se non può essere più lavorata attraverso questo canale.

## 10.Come consultare la motivazione di rifiuto inserita

Cliccando sulla R presente sotto la colonna "Stato", è possibile leggere la motivazione del rifiuto inserita dall'utente.

<fine documento>